# 医院客户管理系统(前台) 操作手册

2019.8.15 发版

**T**: 400-114-9999

P:福建省莆田市政南广场国投2号楼5层

第1页共**59**页

| 第 | 1章   | 功能介绍     | .2  |
|---|------|----------|-----|
|   | 1.1  | 医院概况     | . 3 |
|   | 1.2  | 为你服务     | . 3 |
|   | 1.3  | 个人中心     | . 3 |
| 第 | 2章   | 个人中心     | .5  |
|   | 2. 1 | 信息绑定     | .5  |
|   | 2. 2 | 密码重置     | 10  |
| 第 | 3章   | 医院官网(首页) | 12  |
|   | 3. 1 | 医院官网     | 12  |
| 第 | 4章   | 体检商城     | 14  |
|   | 4. 1 | 体检商城     | 14  |
|   | 4. 2 | 订单流程     | 16  |
| 第 | 5章   | 预约流程     | 26  |
|   | 5.1  | 预约专家     | 26  |
|   | 5. 2 | 预约项目     | 30  |
| 第 | 6章   | 报告查询     | 33  |
|   | 6. 1 | 我的报告     | 33  |
| 第 | 7章   | 在线充值     | 35  |
|   | 7. 1 | 在线充值     | 35  |
| 第 | 8章   | 分销管理     | 37  |
|   | 8. 1 | 注册分销员    | 37  |
|   | 8. 2 | 分销中心     | 40  |

目录

#### 第1章 功能介绍

#### 1.1 医院概况

- ①医院官网:快捷登录了解医院在线服务信息;
- ②医院简介: 医院相关信息展示, 方便客户对医院的了解;
- ③主任医师:各医师主治情况及上班时间,在线预约,方便就诊;
- ④先进设备: 医院先设备展示, 为医院提高就诊量;
- ⑤健康资讯: 推送有关健康资讯的文章, 吸引更多客户了解医院;

#### 1.2 为你服务

- ①在线预约:无卡预约,初诊患者不奔波,在线预约效率高;
- ②在线充值:在线缴费更快捷,一键支付,结算方便;
- ③体检项目:体检项目多,方便客户在线了解下单;
- ④体检商城:体验商品,体检套餐组合优惠多,在线即可随心选;

#### 1.3个人中心

- ①我的预约:查看个人预约专家或预约项目的情况;
- ②我的报告:检验报告实时推送,方便客户及时掌握检查结果;
- ③我的订单:查看在线购买的订单情况;
- ④个人中心:个人信息查看及处理;

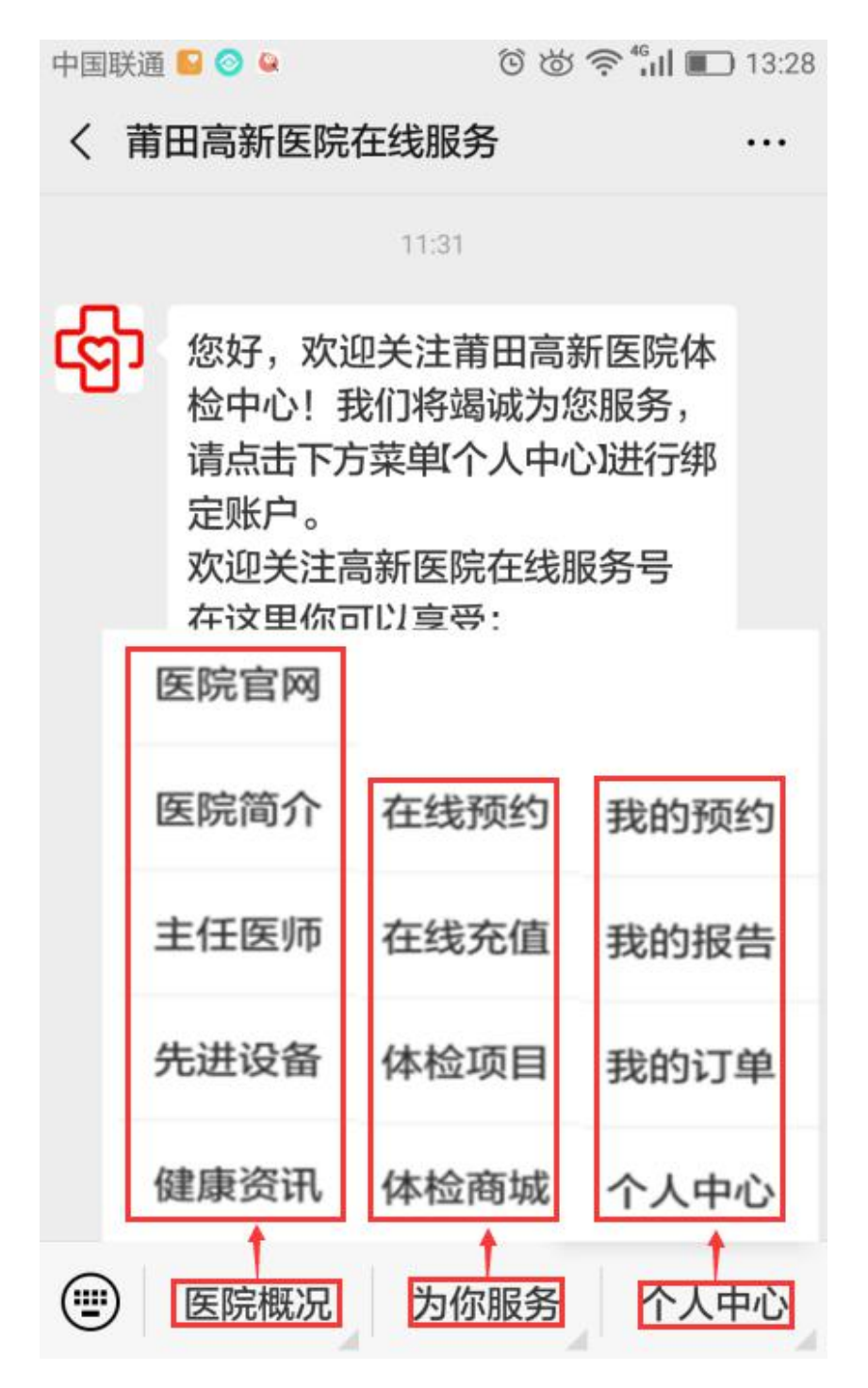

图1 医院微信公众号

第2章 个人中心

2.1 信息绑定

第一步:在医院公众号底部点击"个人中心-个人中心"进入"我的"频道页;

| 中国联通 🧧 🔮 😫 🕲 🕲 🕲 🕲 🕲 🕲 🕲 🕲 🕲 |                                                                                                    |                                     |  |  |  |
|------------------------------|----------------------------------------------------------------------------------------------------|-------------------------------------|--|--|--|
| く莆                           | 田高新医院在线服务                                                                                                    |                                     |  |  |  |
|                              | 11:31                                                                                                    |                                     |  |  |  |
| ලිා                          | 您好,欢迎关注莆田高<br>检中心!我们将竭诚为<br>请点击下方菜单个人中<br>定账户。<br>欢迎关注高新医院在线<br>在这里你可以享受:<br>1.报告信息及时查询<br>2.体检套餐随时预约<br>3.积分好礼兑换不停 | 新医院体<br>您服务,<br>心进行绑<br>服务号<br>我的预约 |  |  |  |
|                              | 如有疑问可直接在线咨<br>客服!                                                                                                   | 我的报告                                |  |  |  |
|                              | <b>2.</b> 点击进入                                                                                                    | 我的订单                                |  |  |  |
|                              |                                                                                                    | 个人中心                                |  |  |  |
|                              | 医院概况 为你服务                                                                                                    | 个人中心                                |  |  |  |
|                              |                                                                                                    |                                     |  |  |  |

图 2 个人中心

**T**:400-114-9999

P:福建省莆田市政南广场国投2号楼5层

第5页共**59**页

第二步:点击"立即绑定"进入绑定页面;

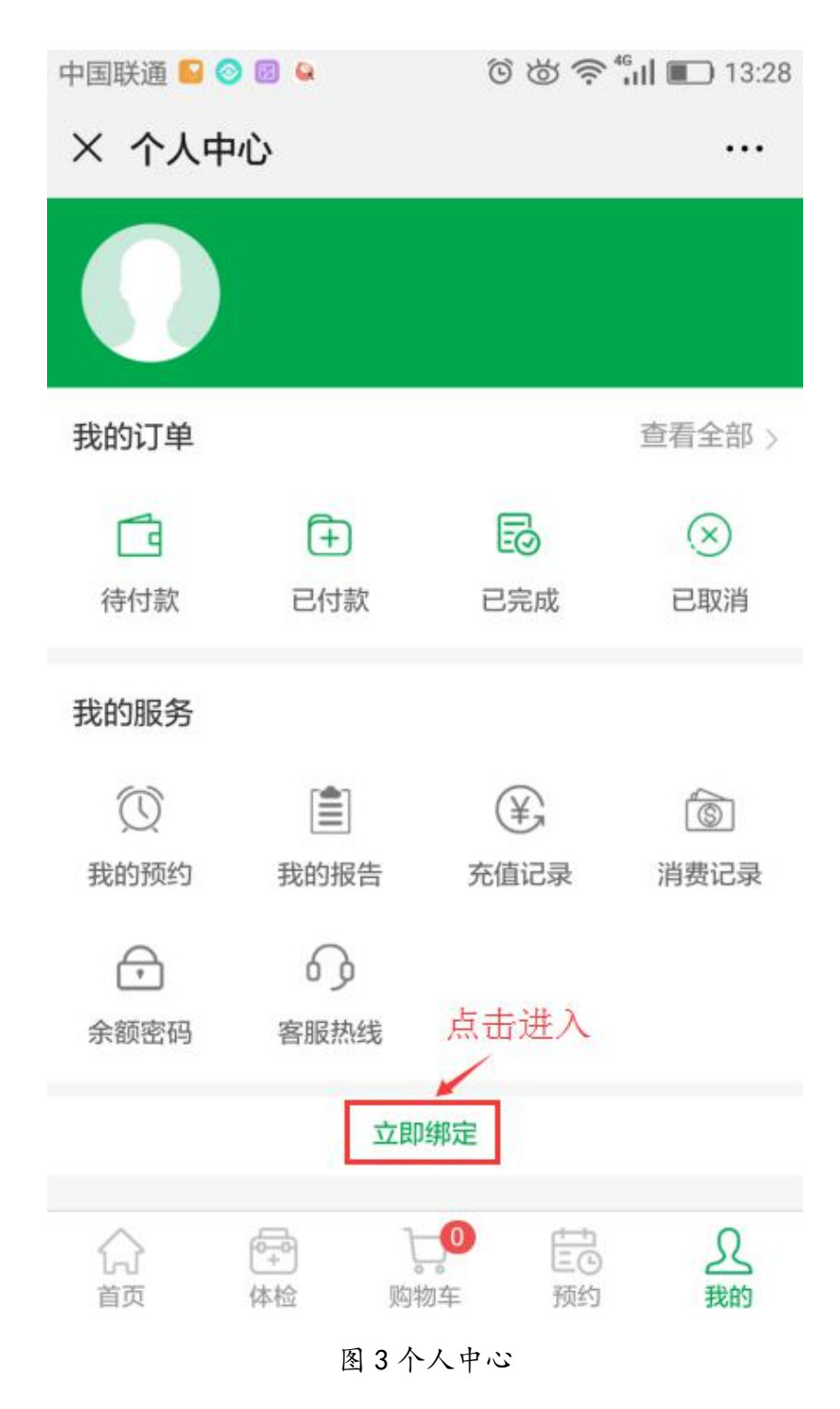

第三步:填写个人信息后,点击"提交"并确定,提示绑定成功;

# 注: 医院公众号后台已有的客户信息才能绑定成功。

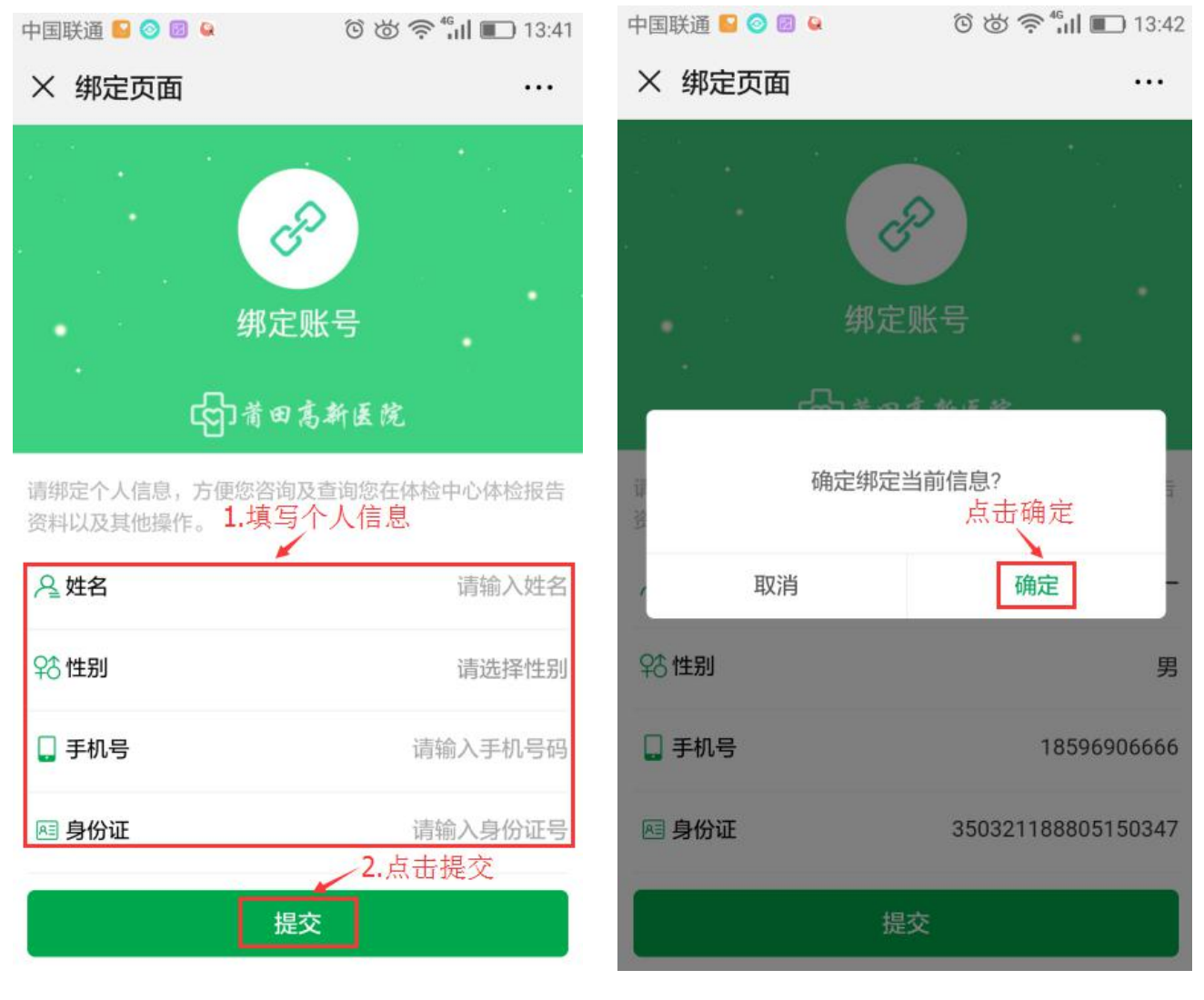

图4 绑定账号

图5绑定账号

第五步:点击"切换"进入绑定列表;

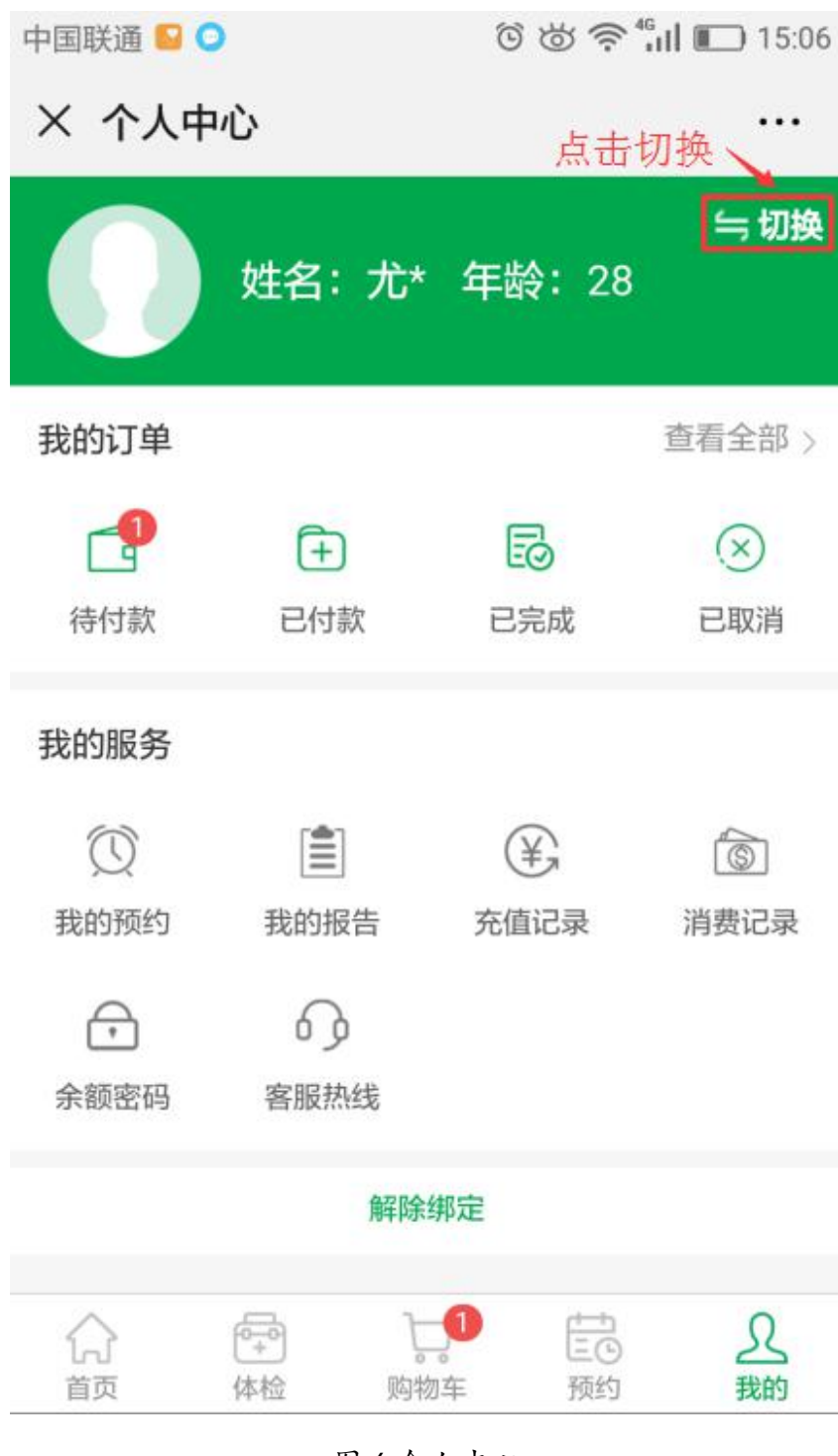

图 6 个人中心

第六步:点击"添加绑定用户"进入绑定页面,可新增绑定信息;点击选择个 人信息后,点击"确定"切换绑定信息;

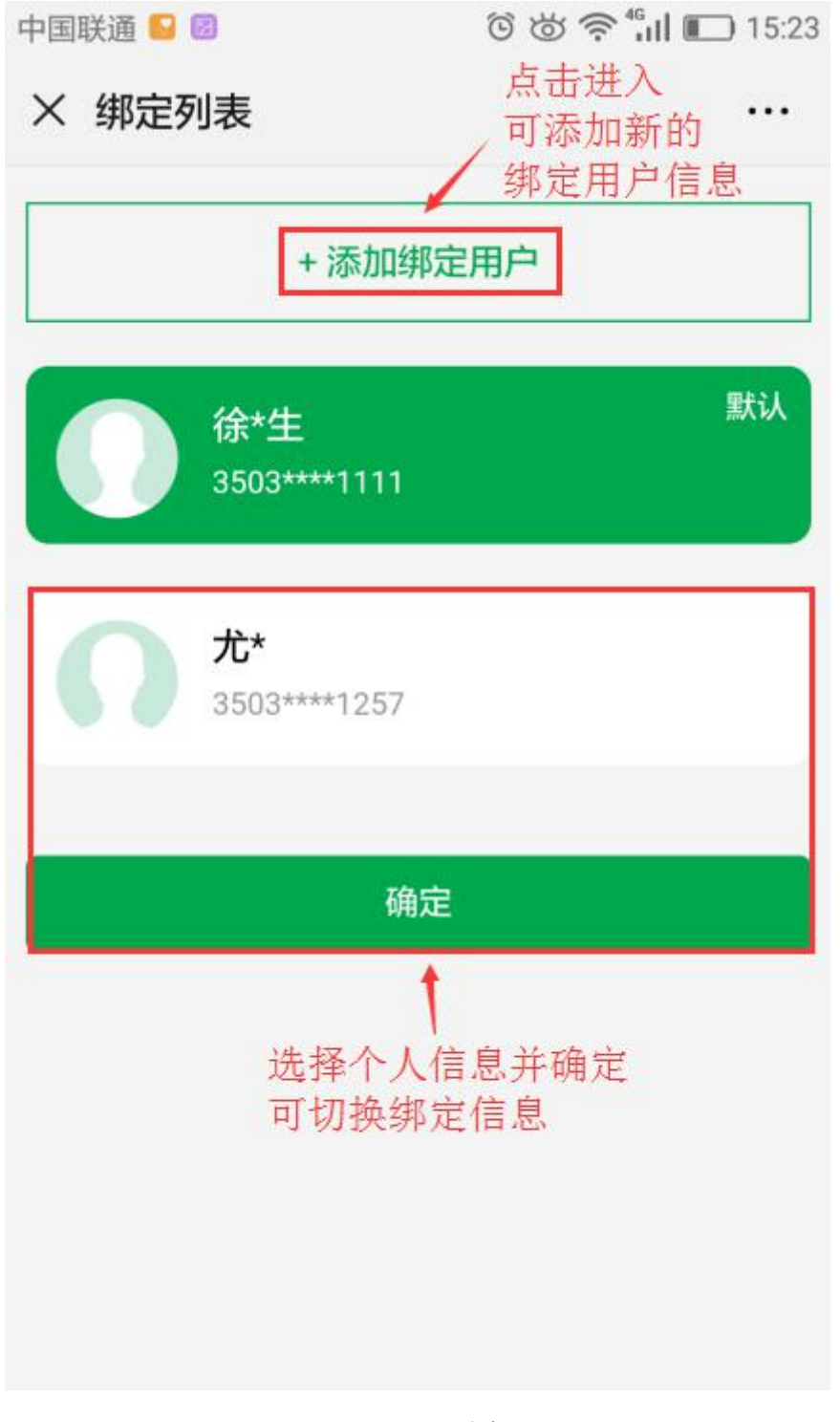

## 图7绑定列表

2.2 密码重置

第一步:进入医院公众号,点击"个人中心-个人中心"进入"我的"频道页, 点击"余额密码"进入;

| 中国联通 🗳 🤇   | 0 🖬 🔍         | 6000        | <sup>46</sup> 13:28 |
|------------|---------------|-------------|---------------------|
| × 个人中      | 心             |             |                     |
|            |               |             |                     |
| 我的订单       |               |             | 查看全部 >              |
|            | <b>(+)</b>    | B           | $\otimes$           |
| 待付款        | 已付款           | 已完成         | 已取消                 |
| 我的服务       |               |             |                     |
| $\bigcirc$ |               | ¥           | 6                   |
| 我的预约       | 我的报告          | 充值记录        | 消费记录                |
| 余额密码       | 6)<br>客服热线    |             |                     |
| 点击进        | 進入 立即         | 功绑定         |                     |
| 分          | (中)<br>(本检 购) | 20<br>物车 预约 | <u>久</u><br>我的      |

图8个人中心

T:400-114-9999

第二步: 填写原始密码、新密码、确认密码后,点击"提交"; 注: 原始密码是医院在办理充值卡时提供的密码。

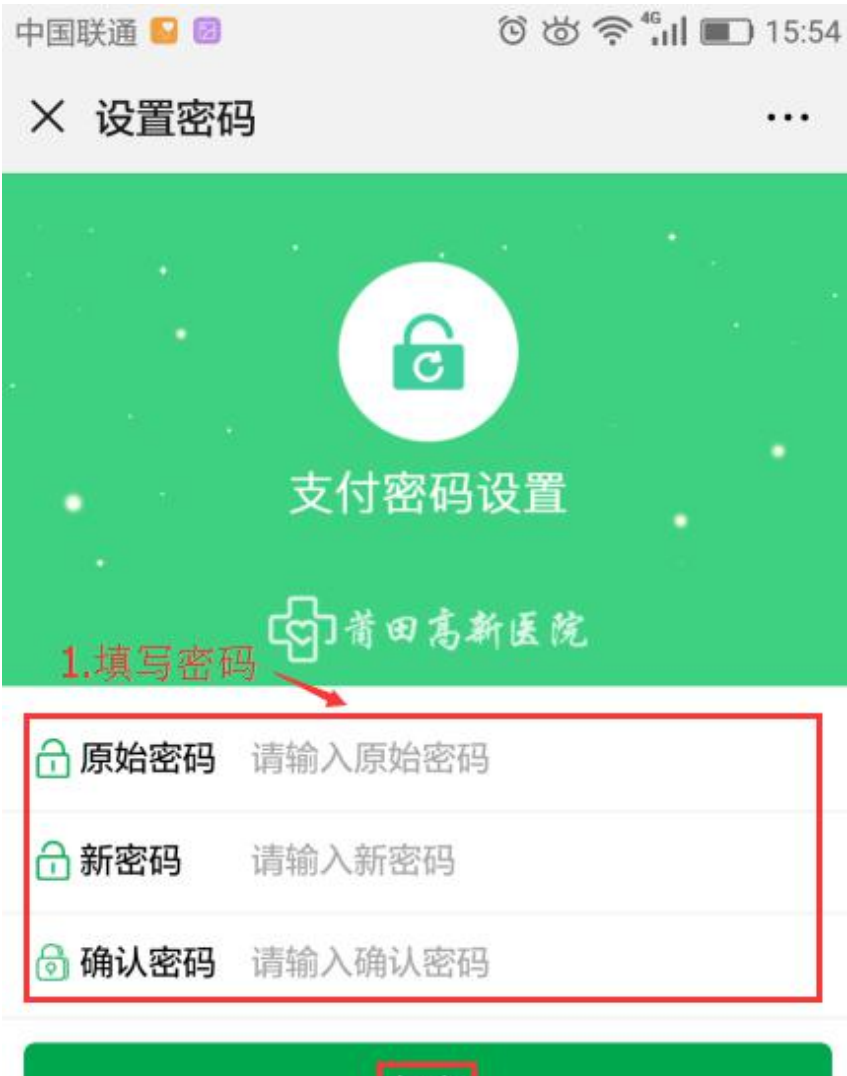

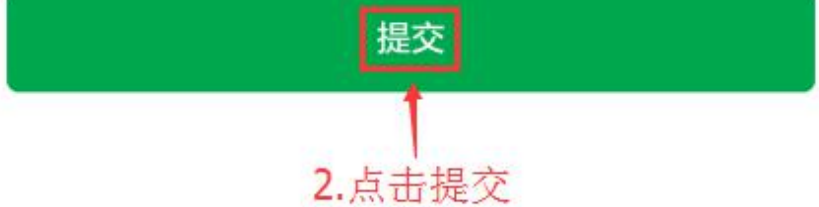

#### 图9重置密码

**T**: 400-114-9999

## 第3章 医院官网(首页)

3.1 医院官网

第一步:有两个方式可进入医院官网;

①点击公众号底部"个人中心-个人中心"进入"我的"频道页,点击左下角 "**首页**"进入医院官网;

②点击公众号底部"医院概括-医院官网"直接进入;

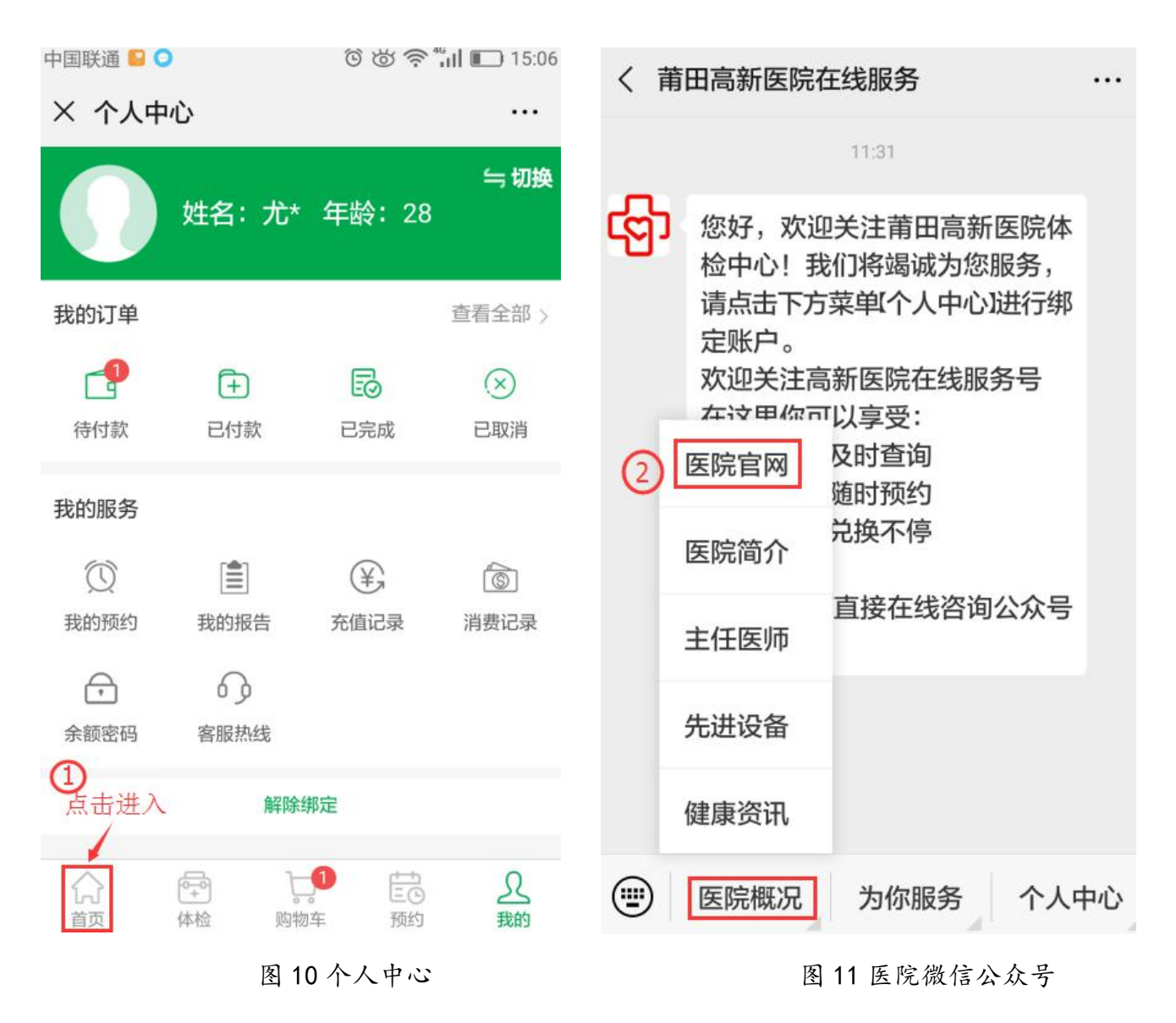

**T**: 400-114-9999

第三步:点击首页各楼层的模块导航功能进入查看轮播广告信息、医院简介、 健康体检、专家列表、体检须知、先进设备、主任医师、健康资讯等医院相关 信息:

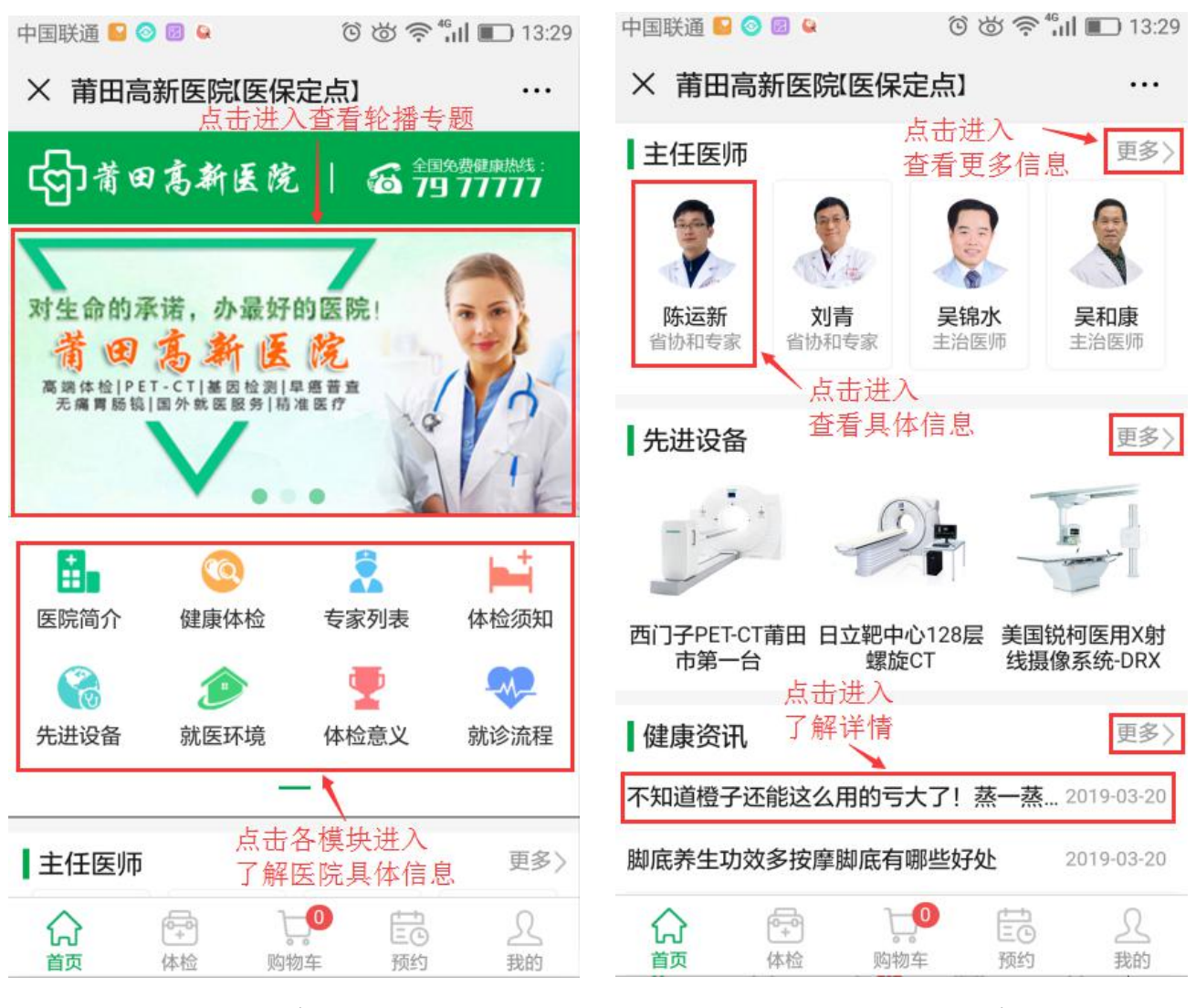

图 12 医院官网

图 13 医院官网

第4章 体检商城

4.1 体检商城

第一步:有两种方式可进入体检商城;

①点击公众号底部"个人中心-个人中心"进入"我的"频道页,点击"体检"进入体检商城;

②点击公众号底部"为你服务-体检商城"直接进入;

| × 个人中心 … |                    |                     |                      | く莆  | 田高新医院在                                            | 王线服务                                            |                                        |    |
|----------|--------------------|---------------------|----------------------|-----|---------------------------------------------------|-------------------------------------------------|----------------------------------------|----|
|          | 妣夂・弁∗              | 在絵・28               | 与 切换                 |     |                                                   | 11:31                                           |                                        |    |
| 我的订单     | <b>(土</b> )<br>已付款 |                     | 查看全部 ><br>(文)<br>已取消 | ලිා | 您好,欢迎<br>检中心!我<br>请点击下方<br>定账户。<br>欢迎关注高<br>在这里你可 | 2关注莆田高新<br>们将竭诚为您<br>菜单1个人中心<br>新医院在线服<br>「以享受: | 所医院体<br><sup>忍服务,</sup><br>刘进行绑<br>段务号 |    |
| 我的服务     | ( 🏥                | (¥,                 | 6                    |     | 1.报告信息<br>2.体检套餐<br>3.积分好礼                        | 及时查询<br>随时预约<br>在线预约                            |                                        |    |
| 我的预约     | 我的报告               | 充值记录                | 消费记录                 |     | 如有疑问耳<br>客服!                                      | 在线充值                                            | 公众号                                    |    |
| 余额密码     | 客服热线               |                     |                      |     |                                                   | 体检项目                                            |                                        |    |
|          | 解除                 | 邦定                  |                      |     | 2                                                 | 体检商城                                            |                                        |    |
| 合        | (中)<br>(本检) 购物     | 1<br>臣<br>百<br>年 预约 | <u>入</u><br>我的       |     | 医院概况                                              | 为你服务                                            | 个人中                                    | 中心 |

图 14 个人中心

图 15 医院微信公众号

第三步:可直接搜索查看体验商品信息,点击各体检套餐或体检商品可进入查 看相关信息;

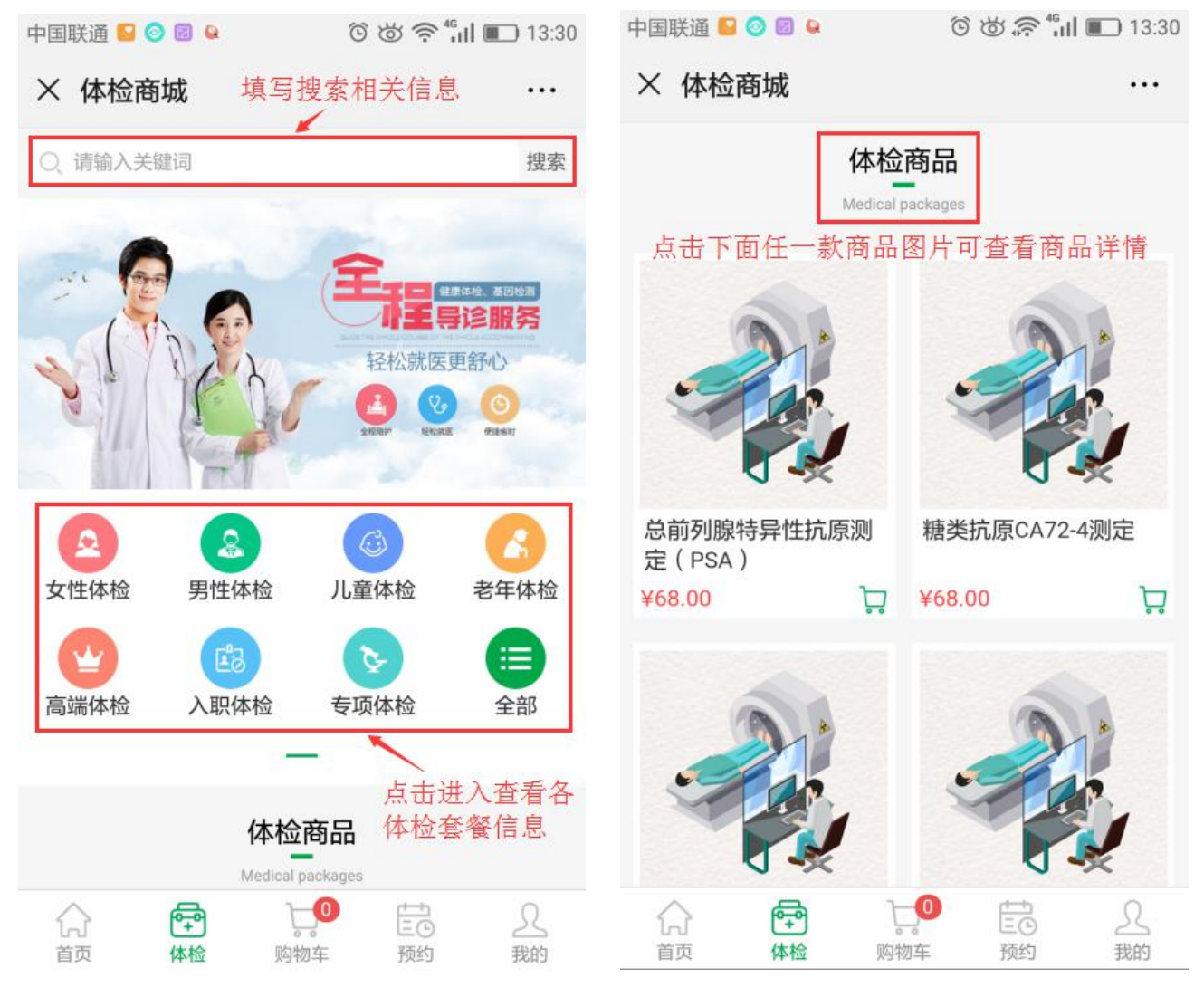

图 16 体检商城

图 17 体检商品

4.2 订单流程

4.2.1 商品下单

第一步:在体检商城页面,点击一款体检商品的图片,进入商品详情;点击"立即购买"进入订单核对页面;

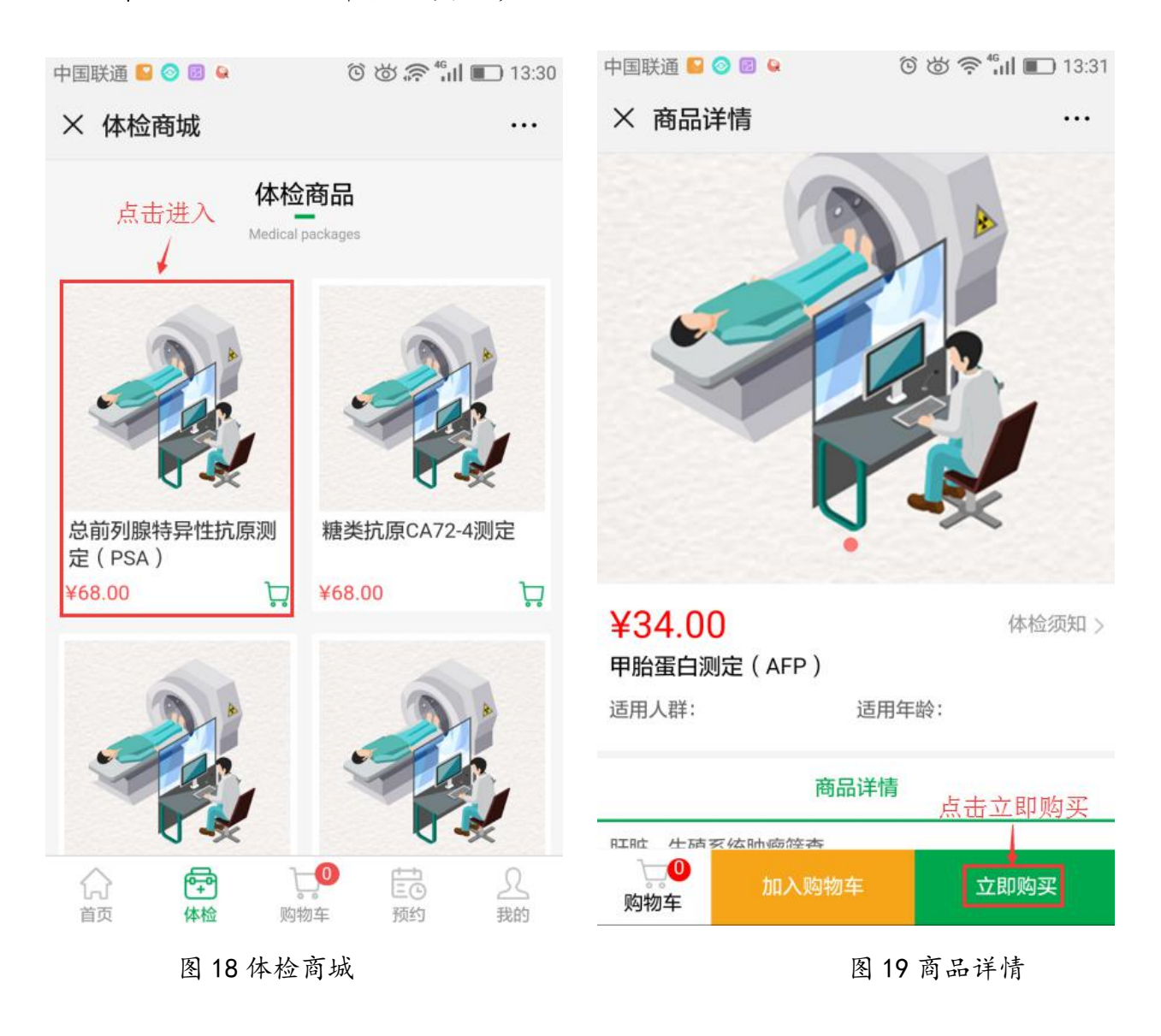

第二步:填写需要购买的数量,点击"确认";填写并核对订单信息,点击 "生成订单";

| 中国联通 Ы 🗾 🗎 🔍 | ී 🖄 🛜 fi 🔳 🔳 14:50 | 中国联通 📔 🥝 🗐 😫    | ම් 觉 🛜 fill 🔳 13:36 |
|--------------|--------------------|-----------------|---------------------|
| × 商品详情       |                    | × 核对订单          |                     |
|              |                    | 😪 预约人信息         | 1.填写信息              |
| 1            |                    | * 预约人姓名         | 请输入姓名               |
|              |                    | * 预约人手机         | 请填写手机号码             |
| E.           |                    | 备注              | 请填写备注               |
|              |                    | 四 商品列表          |                     |
|              |                    |                 |                     |
|              |                    | 血清C肽》<br>¥40.50 | 则定<br>x1            |
| 日常初(11万) 1   | 植它雪购买的粉昙 🔍         |                 |                     |
| 冰吊观(日坝) 1    |                    |                 |                     |
| 数量: -        | 1 + 2 占击确认         |                 | 2.点击生成订单            |
|              | 确认                 |                 | 合计:¥40.50 生成订单      |
|              |                    |                 |                     |

图 20 商品详情

图 21 核对订单

第三步:勾选支付方式,点击"确认支付";如是选择"余额支付"方式,输入支付密码,点击"支付";

余额支付: 医院办理的充值卡余额支付;

到院支付: 到医院收费处支付;

微信支付:微信零钱支付;

注:余额支付是医院办理的充值卡余额,如余额为"0",线上暂不能充值,只能到医院缴费充值;微信支付暂不支持,支付系统正在维护中。

| 中国联通 🏽 📔 🖸              | ି 🛎 🛜 📶 🔳 13:37                 | 中国联通 🗟 🎴 🔁 💈  | ී 觉 🛜 🔐 🔳 13:38                        |
|-------------------------|---------------------------------|---------------|----------------------------------------|
| × 收银台                   |                                 | × 收银台         |                                        |
|                         | 订单支付<br>¥0.02                   | 订单支付<br>¥0.02 | ±<br>2                                 |
| 账内余额:¥999.9             | 7     去充值 >       付方式           |               | **///********************************* |
|                         |                                 | ( 订单支付        | t.                                     |
| ○ 到院支付                  |                                 | 1.输入密码 ¥ 0.02 | 2 2.点击支付                               |
| 微信支付                    | 2.点击确认支付                        | 请输入支付密码       | 支付                                     |
|                         | 确认支付                            | 忘记密码?         |                                        |
| 余额支付:<br>到院支付:<br>微信支付: | 医院办理的充值卡余额支付<br>医院收费处支付<br>微信支付 |               |                                        |

### 图 22 订单支付

#### 图 23 支付密码

**T**: 400-114-9999

第四步:支付成功后,页面跳转订单详情,公众号会同步收到下单成功的信息 通知;

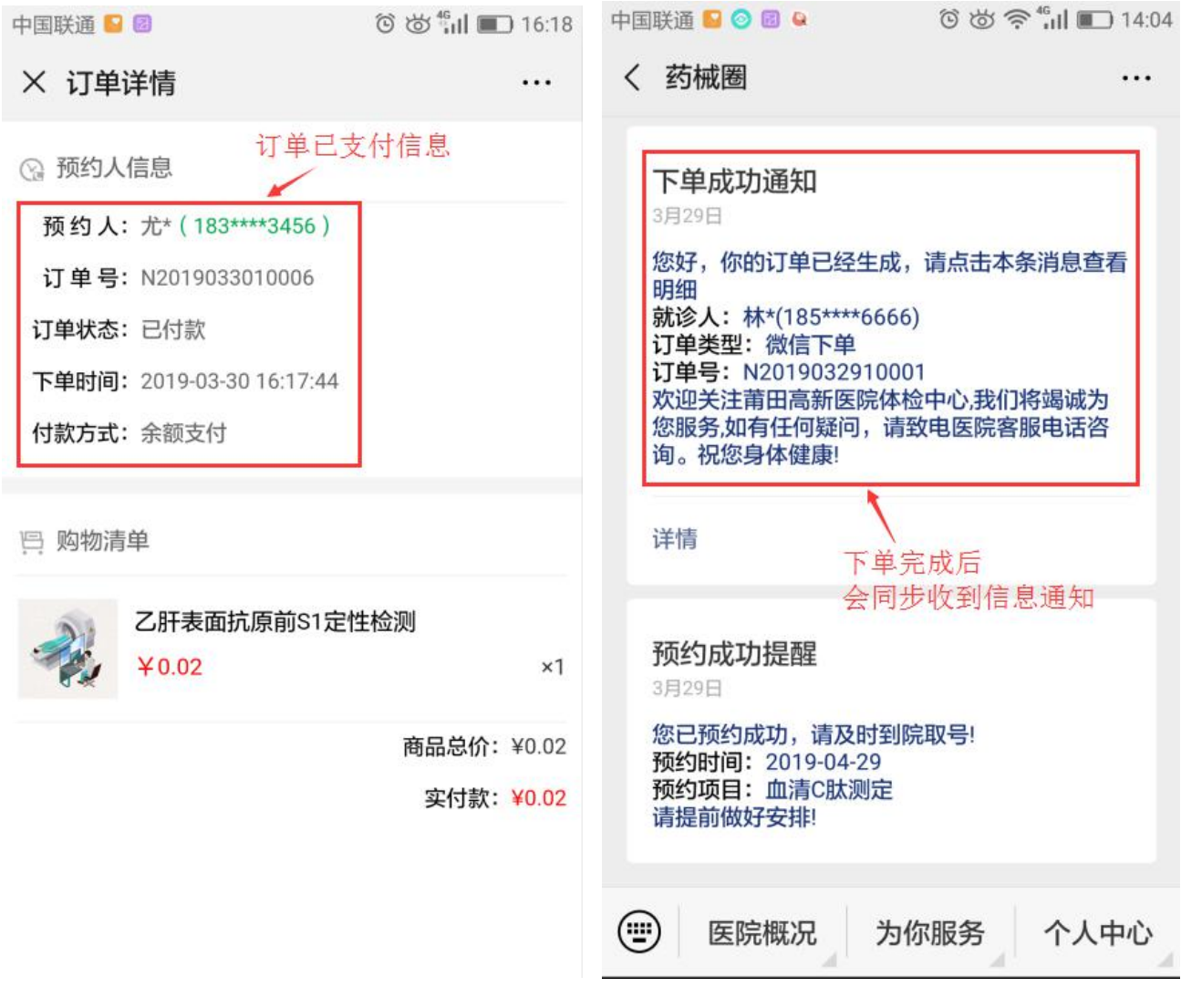

图 24 订单详情

图 25 下单成功通知

# 4.2.2 购物车下单

第一步:要体检商需页面,点击 <sup>1</sup>购物车标志进入商品详情页面,点击"加入购物车";

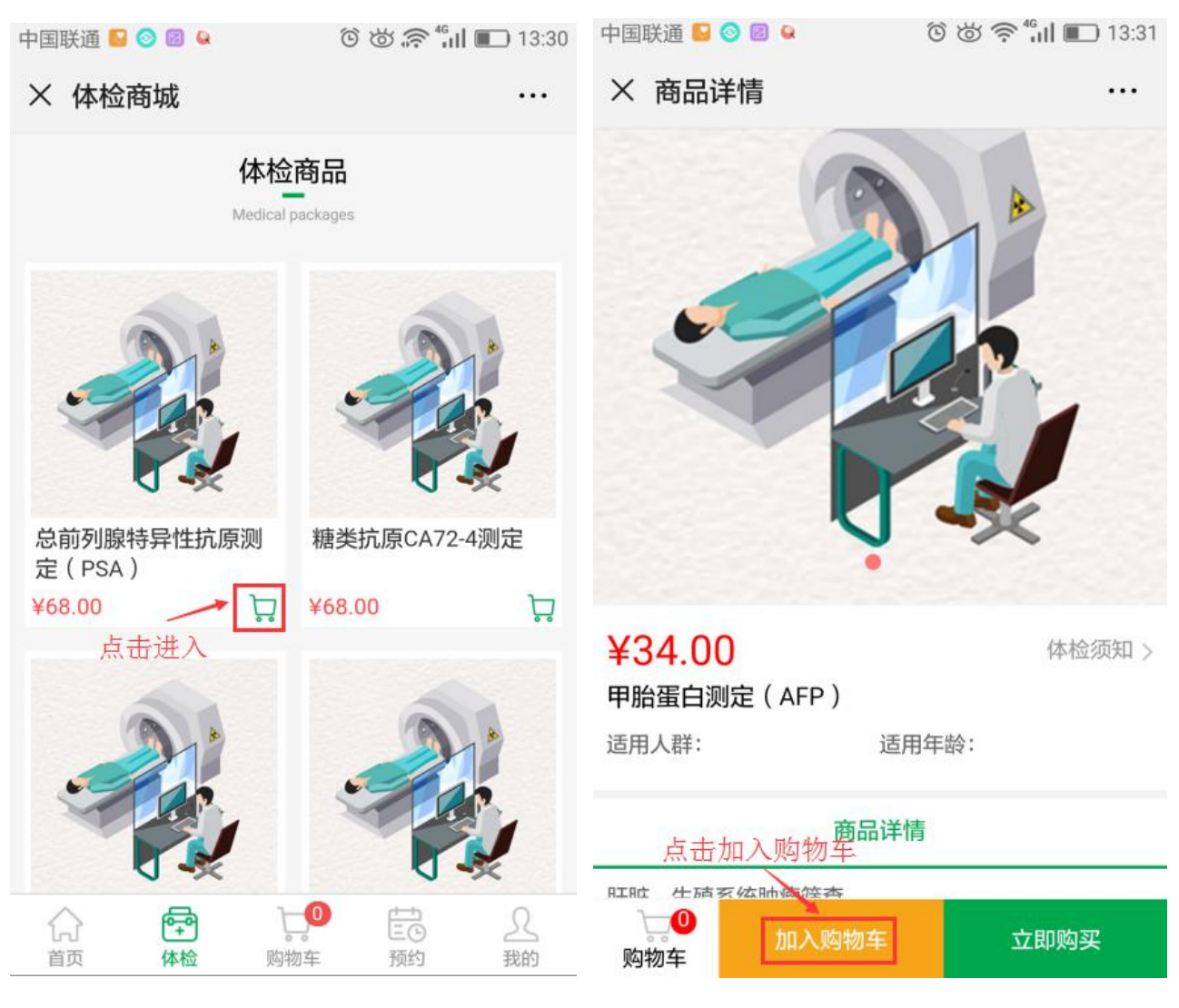

图 26 体检商城

图 27 商品详情

第二步:填写需要加入购物车的数量,点击"确认"即可;

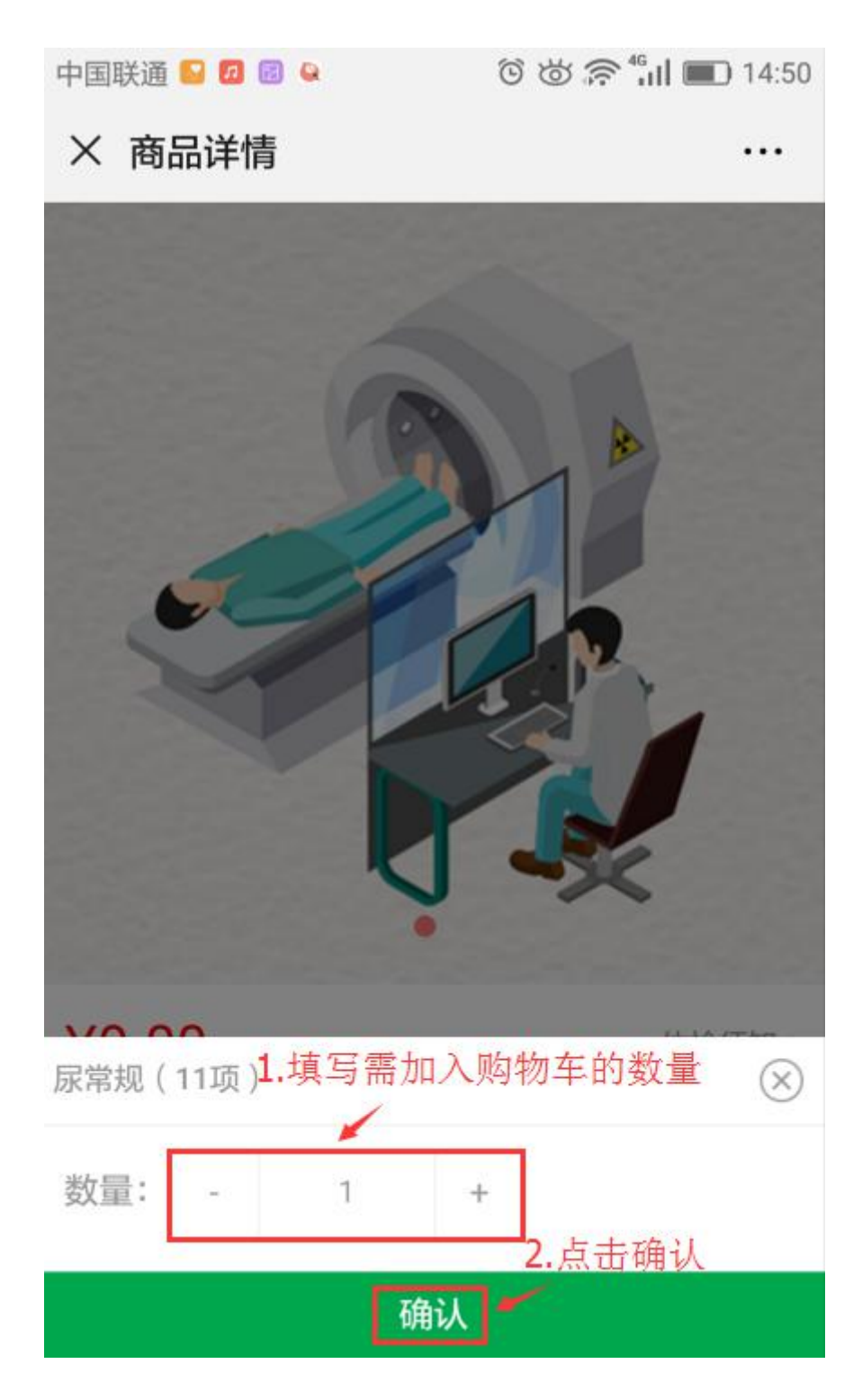

图 28 商品详情

第三步:点击"个人中心-个人中心",在"我的"频道,点击公众号底部"购 物车";点击"编辑"进入;

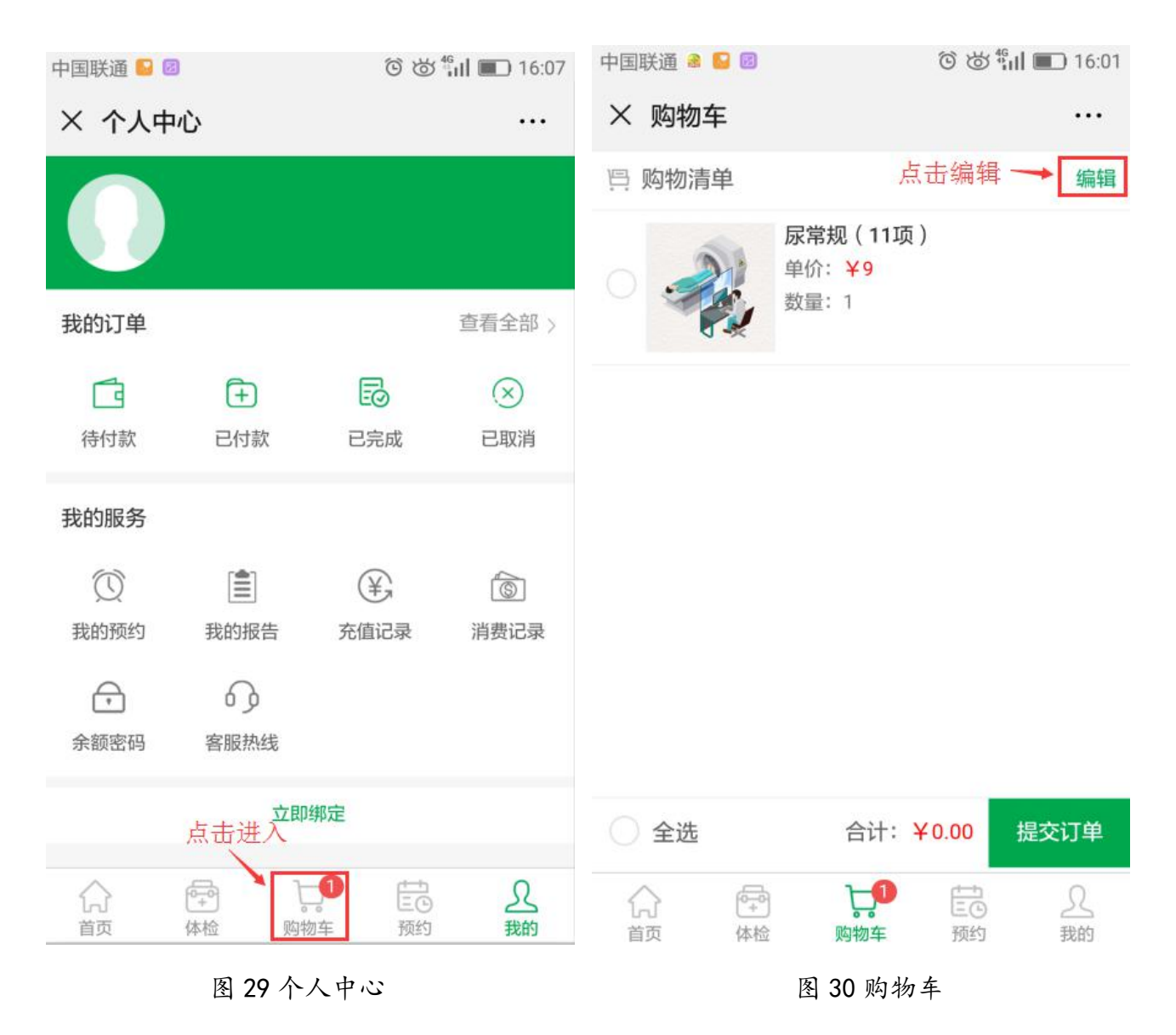

第四步:填写购买数量,点击"完成",点击"提交订单"进入订单核对页 面;填写预约人信息后,点击"生成订单";

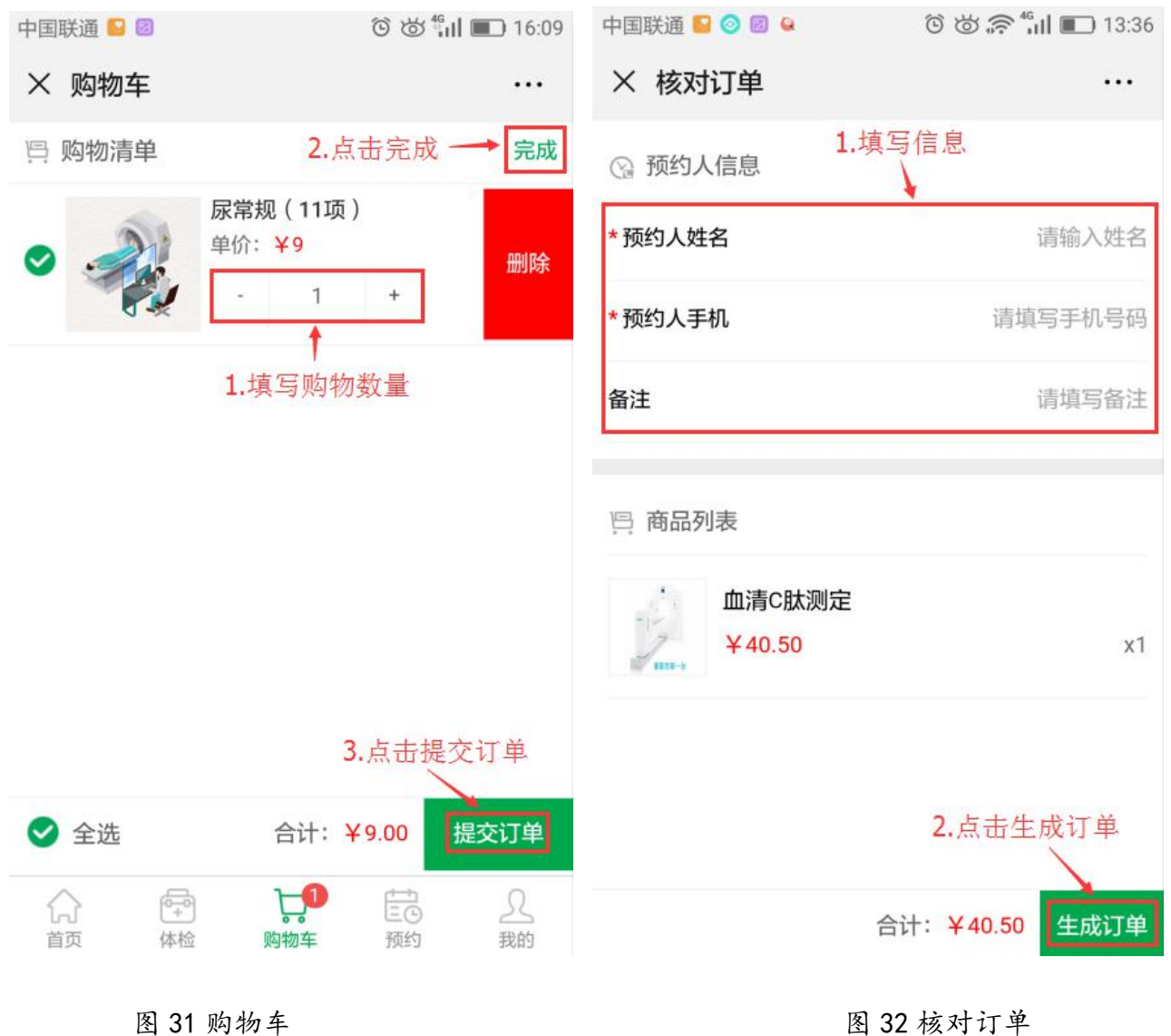

图 32 核对订单

**T**: 400-114-9999

第五步:勾选支付方式,点击"确认支付";如是选择"到院支付"方式,点击"确认支付"并确认后;

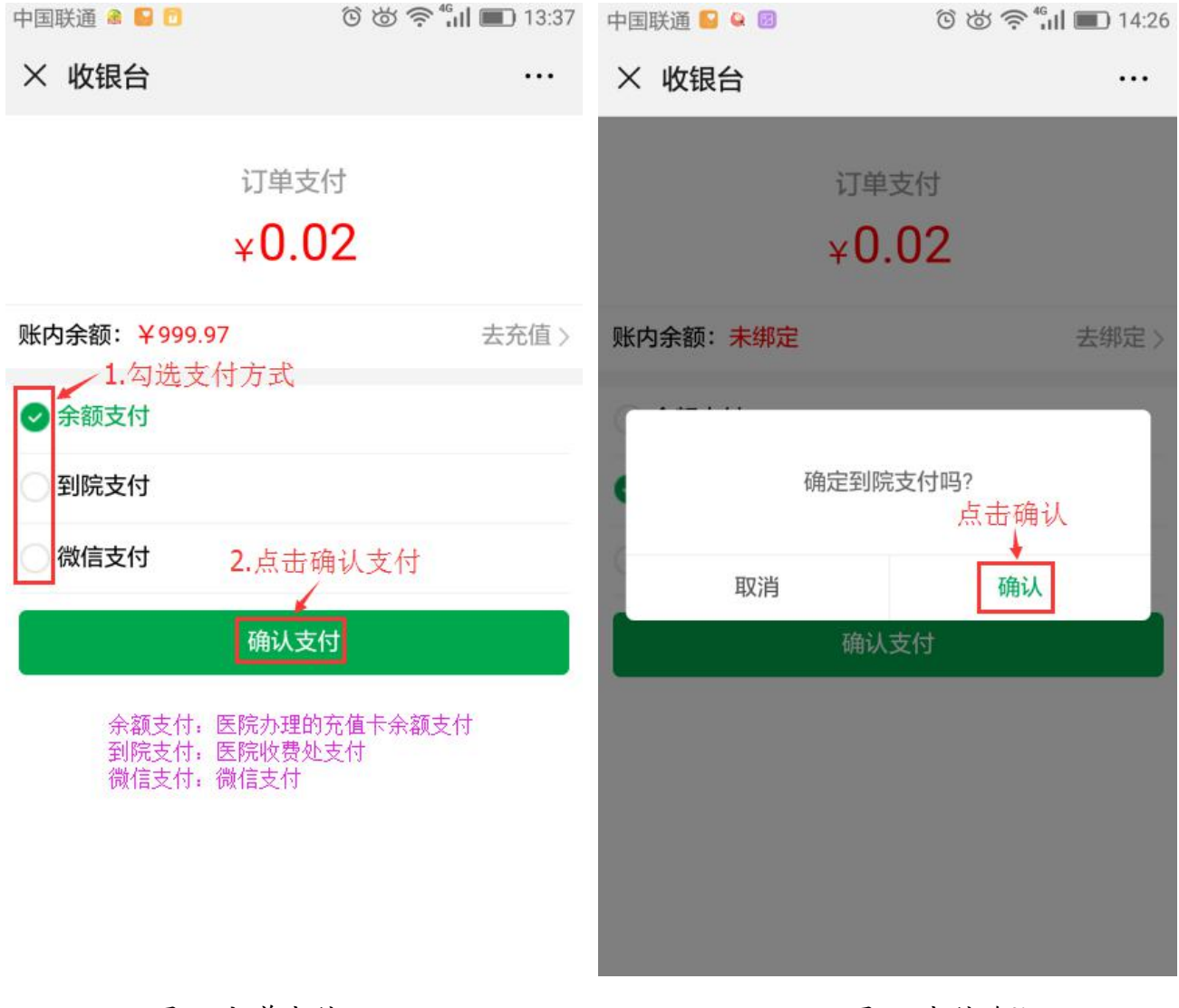

图 33 订单支付

图 34 支付确认

第六步:到院支付确认后,页面跳转订单待付款详情页面;另公众号会同步收到 下单成功的信息通知;

| 中国联通 🗳 🞯 🗷 😫                                                                                                    | © 🛎 🛜 <b>"</b> µ∥ 🔲 13:37 | 中国联通 📔 📀 🗟 🚇                                                                                                    | © ७ 🛜 <b>⁴₁।। ा</b> 14:04                                                 |
|----------------------------------------------------------------------------------------------------|---------------------------|----------------------------------------------------------------------------------------------------|---------------------------------------------------------------------------|
| × 订单详情                                                                                                    |                           | く药械圏                                                                                                    |                                                                           |
| <ul> <li>强 预约人信息</li> <li>预 约 人: 林*(185****6666)</li> <li>订 单 号: N2019032910001</li> <li>订 单状态: 待付款</li> <li>下单时间: 2019-03-29 13:37:14</li> <li>付款方式: 待支付</li> </ul> | 4                         | 下单成功通知<br>3月29日<br>您好,你的订单已经<br>明细<br>就诊人:林*(185***<br>订单类型:微信下单<br>订单号:N2019032<br>欢迎关注莆田高新图<br>您服务,如有任何疑问<br>询。祝您身体健康! | 至生成,请点击本条消息查看<br>**6666)<br>負<br>2910001<br>医院体检中心,我们将竭诚为<br>可,请致电医院客服电话咨 |
| 四 购物清单                                                                                                    |                           | 详情                                                                                                    | 下单完成后<br>会同步收到信息通知                                                        |
| ¥40.50                                                                                                    | ×1                        | 3月29日                                                                                                    |                                                                           |
|                                                                                                    | 商品总价:¥40.50<br>实付款:¥40.50 | 您已预约成功,请及<br>预约时间:2019-04<br>预约项目:血清C肽<br>请提前做好安排!                                                                       | 3时到院取号!<br>1-29<br>:测定                                                    |
| 支付                                                                                                    |                           | 😇 医院概况                                                                                                    | 为你服务 个人中心                                                                 |
|                                                                                                    |                           |                                                                                                    |                                                                           |

图 35 订单详情

图 36 下单成功通知

第5章 预约流程

#### 5.1 预约专家

第一步:进入医院官网首页,选择点击主任医师头像进入;

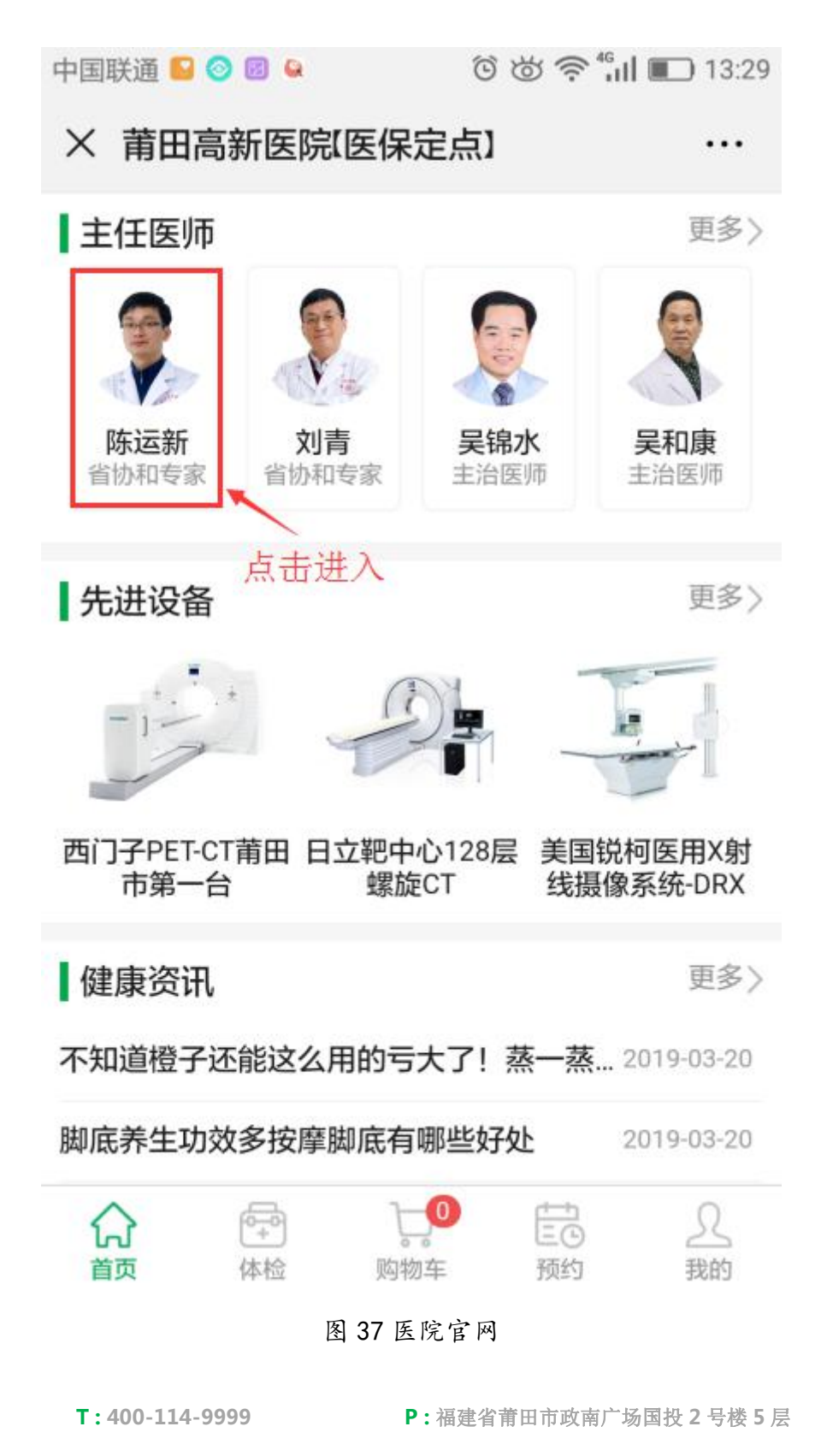

第二步:点击"**医生简介**"可查看专家的具体介绍;点击"**排班情况**"可查询 专家可预约时间;点击"预约"进入预约时间页面;

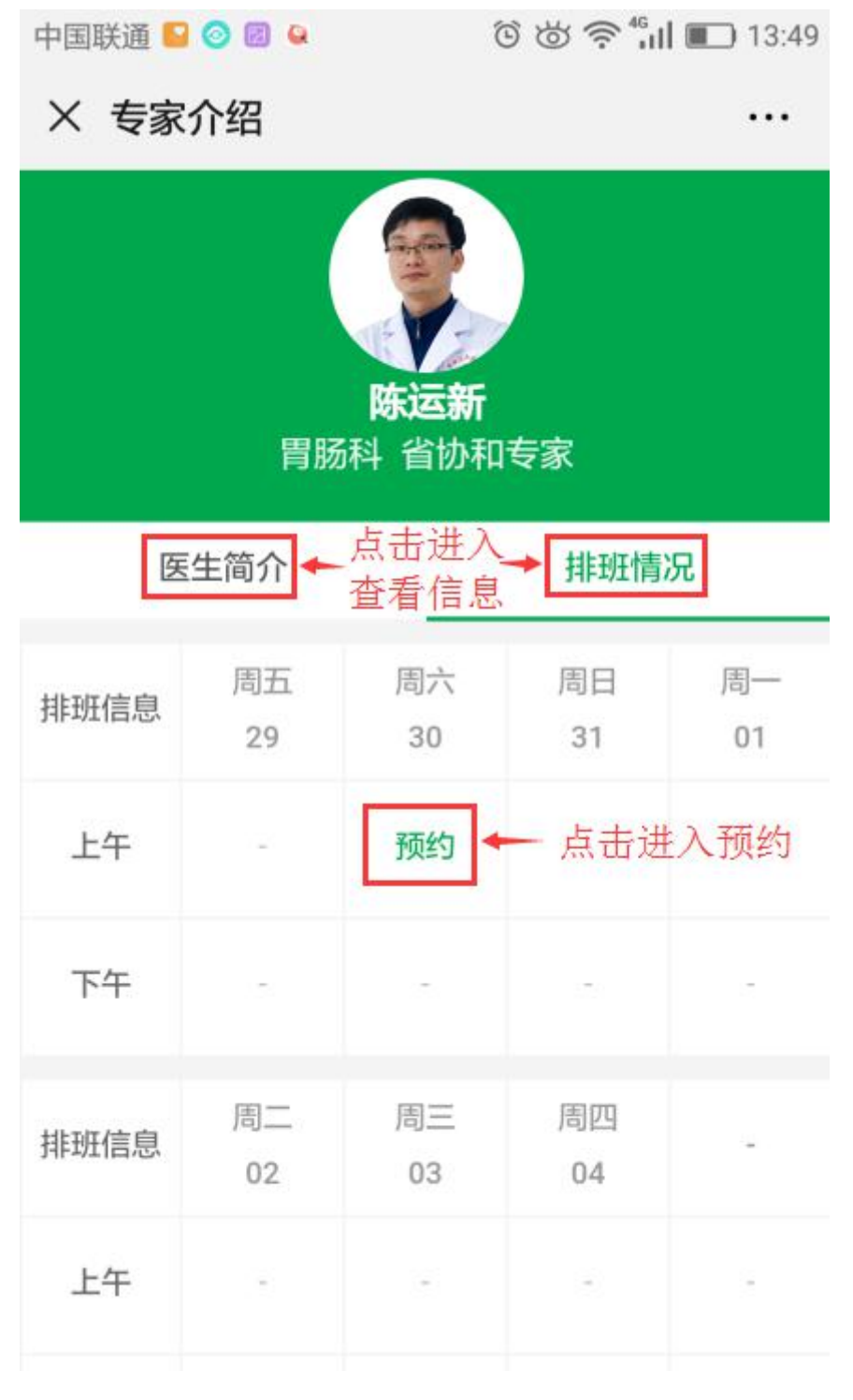

图 38 专家介绍

**T**: 400-114-9999

第三步:点击选择时间,可预约当天的具体时间;填写预约人信息,点击"确 认预约";

| 中国联通 일 💈 💿 🗇 🛜 🖧 🖬 💽 16:17 |                            |                        | 中国联通 😡 💈                              | õ 🕁 🛜 📶 🔲 16:18                                              |
|----------------------------|----------------------------|------------------------|---------------------------------------|--------------------------------------------------------------|
| × 预约时间                     |                            |                        | × 专家预约                                |                                                              |
| <b>陈运</b>                  | <b>新 省协和专家</b><br>肝胆疾病的诊治, | <b>胃肠科</b><br>熟练掌握胃肠镜… | <b>温馨提示:</b> 1、词<br>2、词<br>3、予<br>4、函 | 青确认个人信息准确性<br>青在预约时间期限内到院就诊<br>页约时间过期后,需重新预约<br>返约两次以上将不能再预约 |
| 03-30星期八上十                 | 点击具体                       | 时间                     | 🙎 专家: 陈                               | 运新                                                           |
| 09:30                      | 09:40                      | 09:50                  | ① 预约时间: 20                            | 1 <u>9-03-30</u> 09:40:00                                    |
| 10:00                      | 10:10                      | 10:20                  | 1.<br>Q 新柏口 L · · · · · · · ·         | 填写预约人信息                                                      |
| 10:30                      | 10:40                      | 10:50                  | ☐ 顶±9八: un                            | 输入手机号                                                        |
| 11:00                      | 11:10                      | 11:20                  |                                       | 确认预约                                                         |
| 11:30                      | 11:40                      | 11:50                  |                                       |                                                              |
|                            |                            |                        |                                       | 2.点击确认预约                                                     |
|                            |                            |                        |                                       |                                                              |
|                            |                            |                        |                                       |                                                              |

图 39 预约时间

图 40 专家预约

第四步:点击"个人中心-我的预约",查看预约情况;预约成功信息会同步通知。

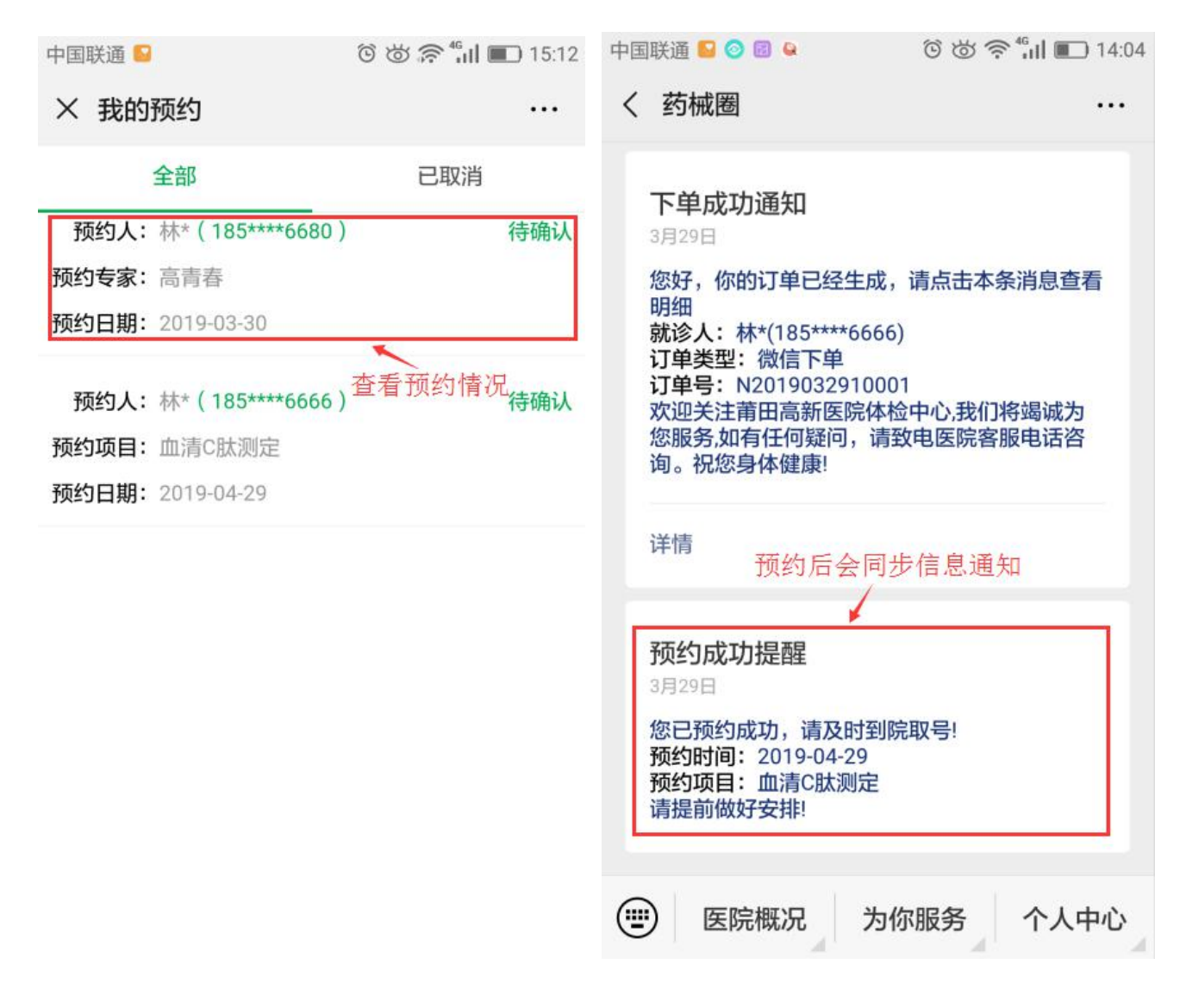

图 41 我的预约

图 42 预约成功提醒

5.2 预约项目

第一步:点击"个人中心-个人中心",在"我的"频道,点击公众号底部"预 约"进入;

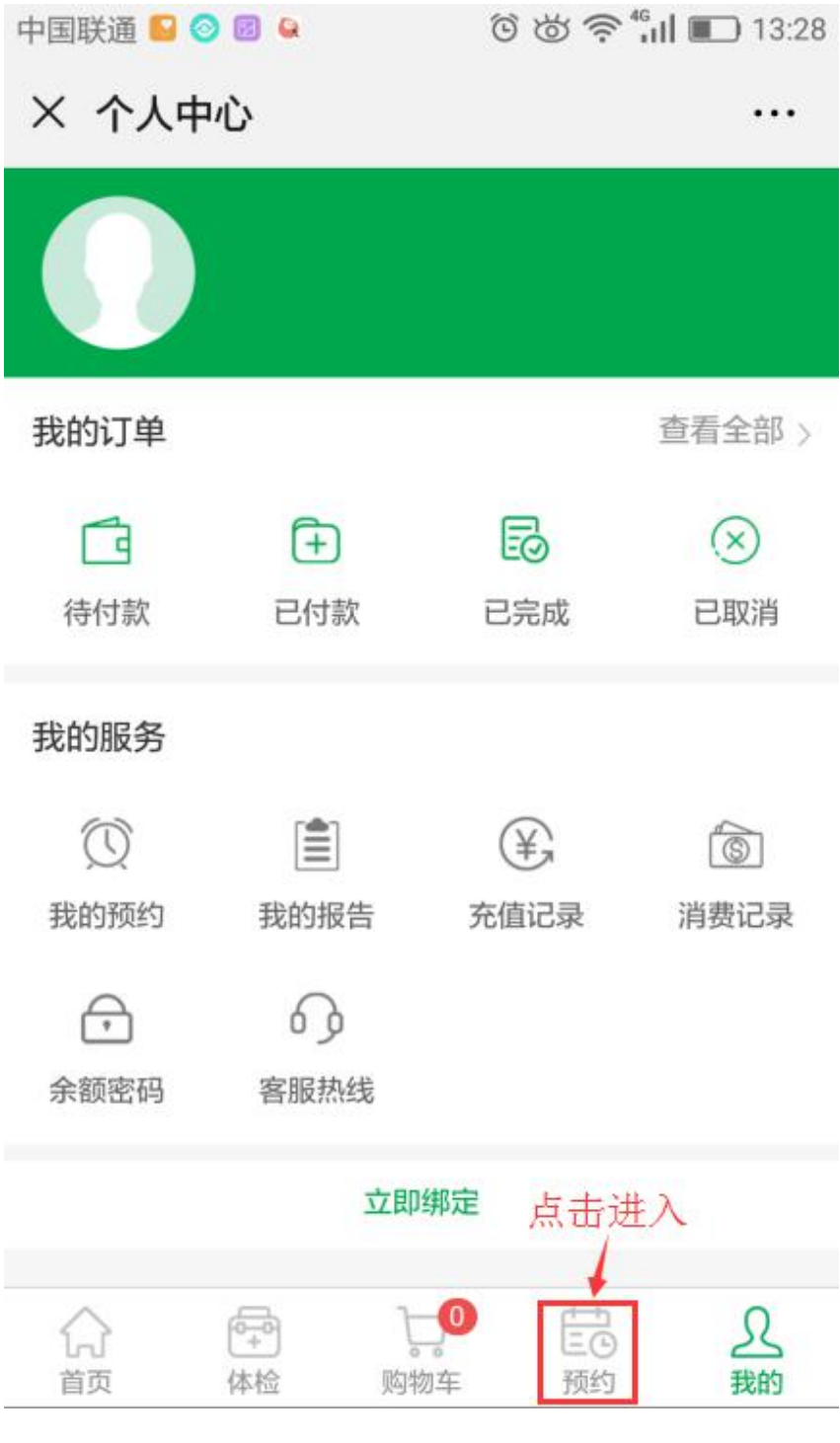

图 43 个人中心

**T**: 400-114-9999

第二步:填写预约信息后,点击"提交",提示预约成功;信息可在"个人中 心-我的预约"里查看;

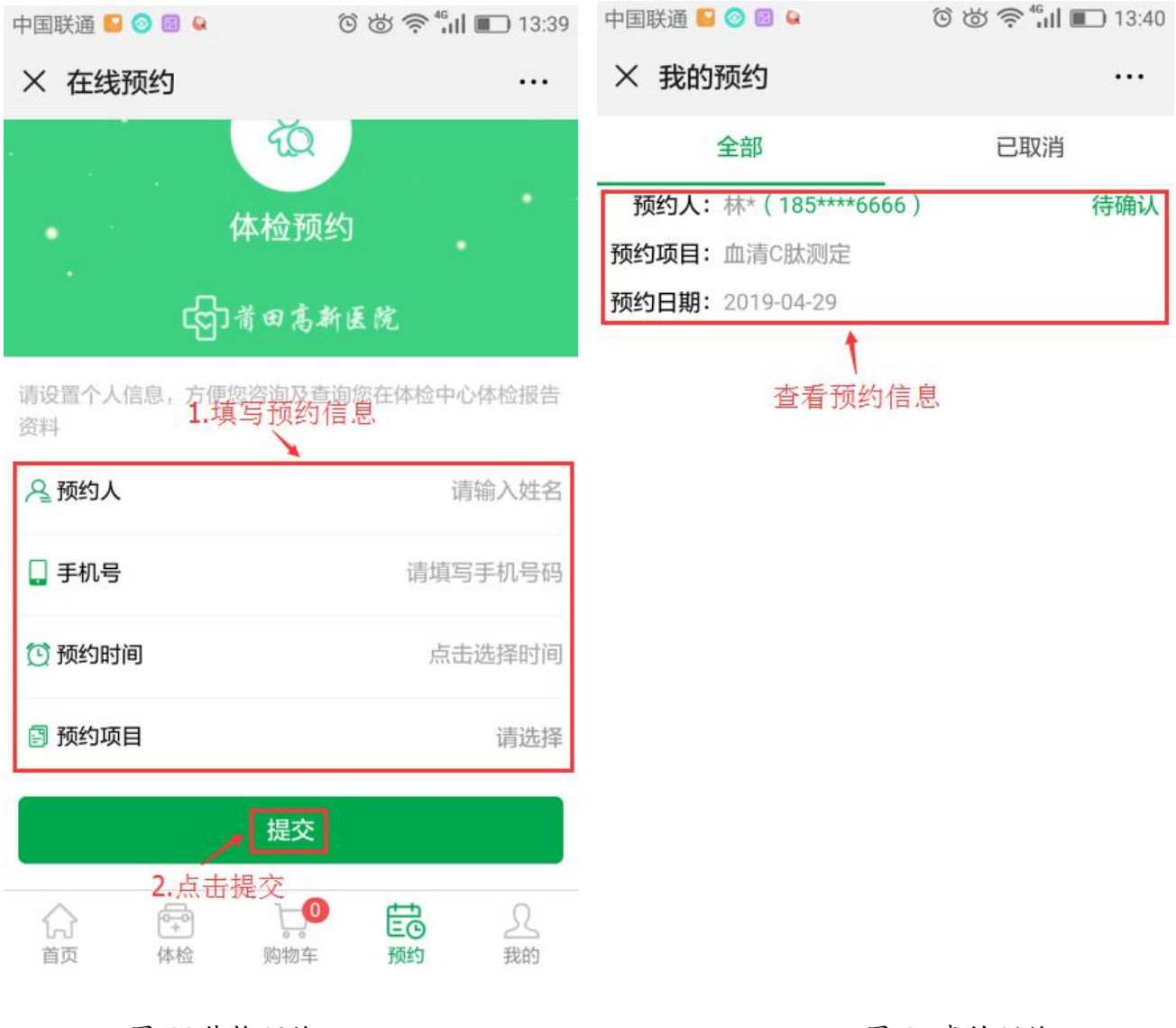

图 44 体检预约

图 45 我的预约

第三步:如未提前绑定个人信息的,预约提交后,会提示预约成功及有绑定接 口进入绑定个人信息; (操作同上信息绑定)

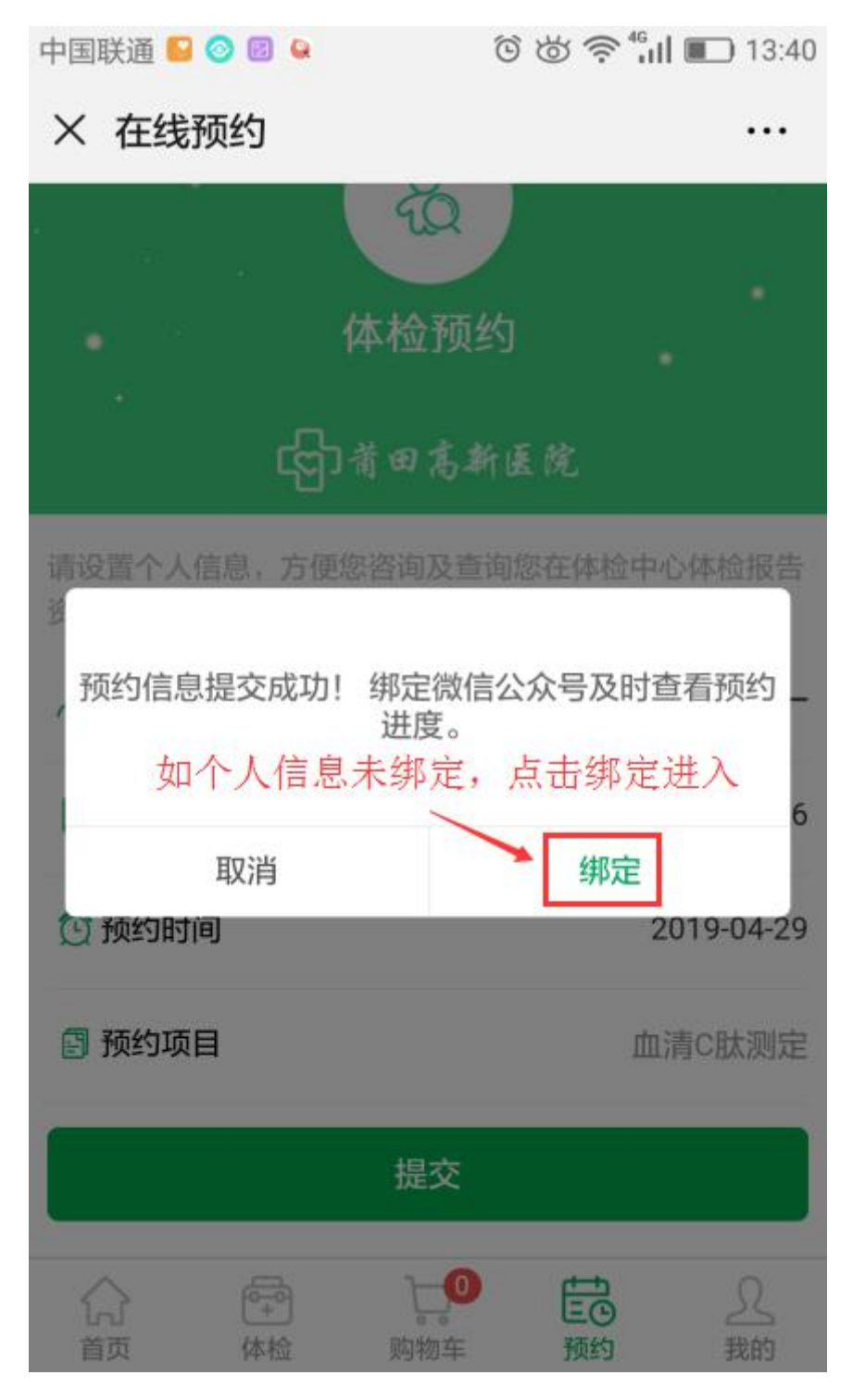

图 46 体检预约

**T**: 400-114-9999

第6章 报告查询

6.1 我的报告

第一步: 进入医院公众号, 点击"个人中心-我的报告"进入;

| 中国联通 | <mark>6</mark> 🙆 🚇                                                                                                    | ී 👸 🛜 <b>⁴₁।। </b> 13:28                                               |
|------|----------------------------------------------------------------------------------------------------|------------------------------------------------------------------------|
| く莆   | 田高新医院在线服务                                                                                                    | 务                                                                      |
|      | 11:31                                                                                                    |                                                                        |
| ලි   | 您好,欢迎关注莆<br>检中心!我们将竭<br>请点击下方菜单个<br>定账户。<br>欢迎关注高新医院<br>在这里你可以享受<br>1.报告信息及时查<br>2.体检套餐随时预<br>3.积分好礼兑换不<br>如有疑问可直接在<br>客服! | 有田高新医院体<br>动为您服务,<br>人中心进行绑<br>在线服务号<br>注:<br>词<br>约<br>花<br>花<br>致的预约 |
|      | 法击法                                                                                                    | 进入<br>我的订单                                                             |
|      |                                                                                                    | 个人中心                                                                   |
|      | 医院概况 为你                                                                                                    | r服务 个人中心                                                               |

图 47 医院微信公众号

**T**:400-114-9999

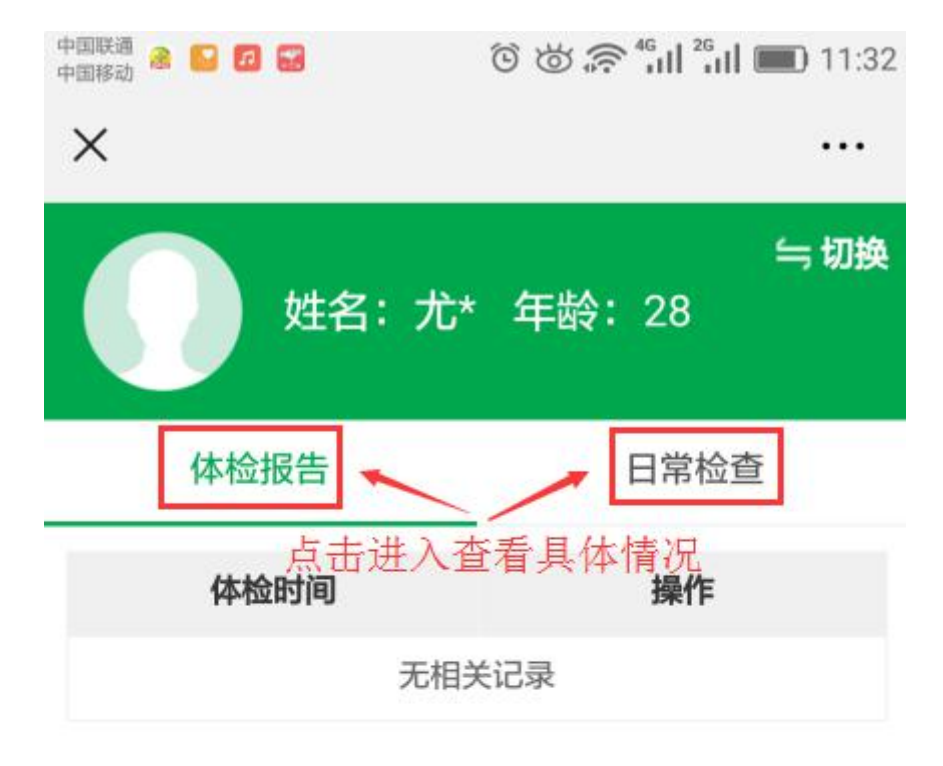

# 第二步: 点击"体检报告"或"日常检查"查看具体信息;

图 48 我的报告

**T**:400-114-9999

P:福建省莆田市政南广场国投2号楼5层

第 34 页 共 **59** 页

第7章 在线充值

7.1 在线充值

# 第一步: 进入医院公众号, 点击底部菜单"为你服务-在线充值"快捷进入;

| 中国联通 | S 🛛 S                                                                          | 6 6                                                                   | <b>?</b> <sup>4</sup> Gul ■ 13:45          |
|------|--------------------------------------------------------------------------------|-----------------------------------------------------------------------|--------------------------------------------|
| く莆   | 田高新医院在                                                                         | E线服务                                                                  |                                            |
|      |                                                                                | 11:31                                                                 |                                            |
| ලො   | 您好,欢迎<br>检中心!我<br>请点账户。<br>欢迎这里你可<br>1.报告信息<br>2.体检套餐<br>3.积分好礼<br>如有疑问<br>客服! | 2关注莆田高新<br>们将竭诚为您<br>菜单个人中心<br>新医院在线那<br>以时查询<br>随时预约<br>在线预约<br>在线充值 | 新医院体<br>影服务,<br>心进行绑<br>最务号<br>公众号<br>点击进入 |
|      |                                                                                | 体检商城                                                                  |                                            |
|      | 医院概况                                                                           | 为你服务                                                                  | 个人中心                                       |

图 49 医院微信公众号

**T**:400-114-9999

第二步: 输入充值金额, 点击"提交";

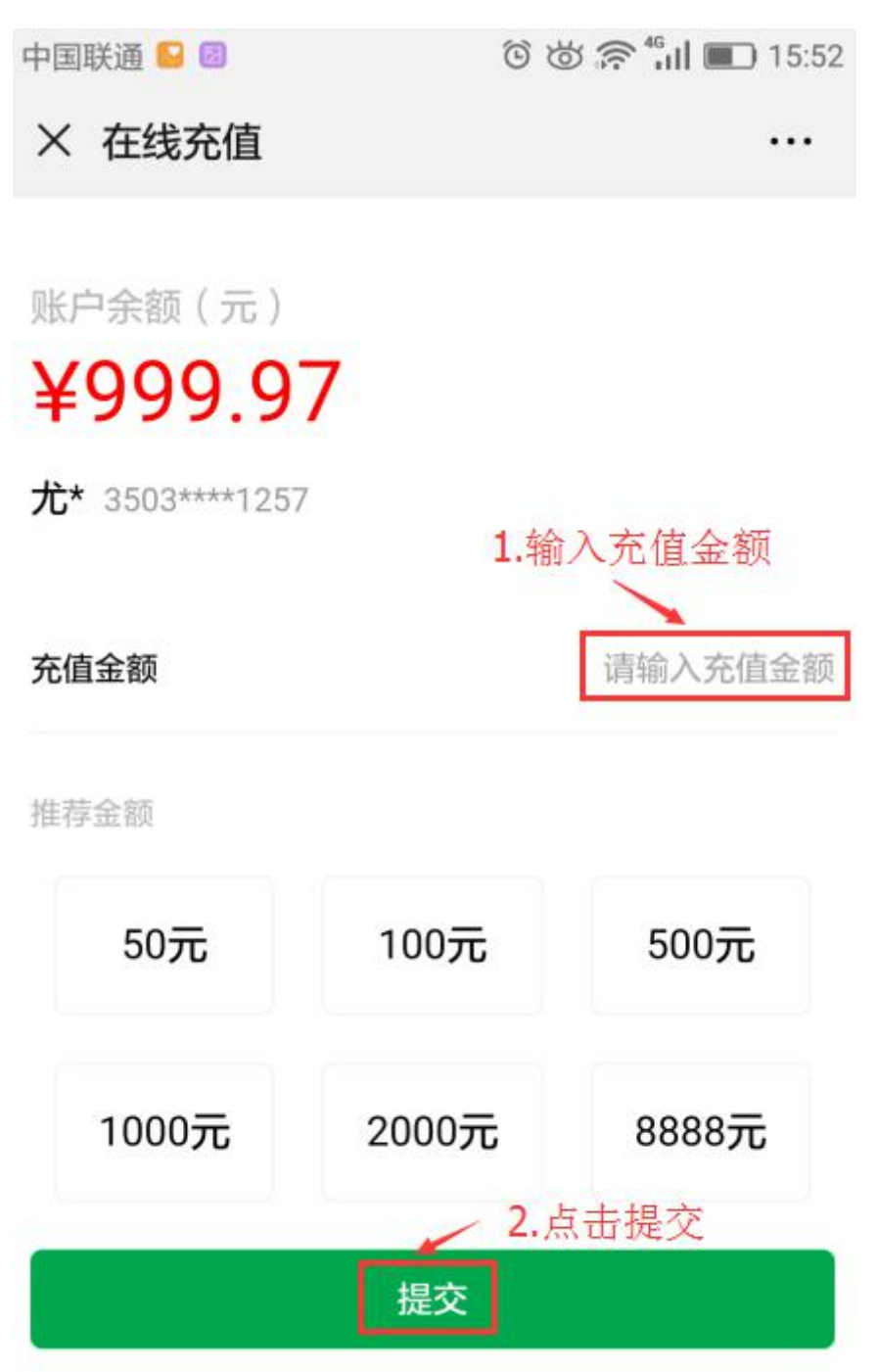

图 50 在线充值

第8章 分销管理

8.1 注册分销员

第一步:在医院公众号底部点击"个人中心-个人中心"进入"我的"频道页;

| 中国联通 | ى 🙆 ڬ 🔞 🔄                                                                                             | ill 🗈 13:28 🐑               |
|------|----------------------------------------------------------------------------------------------------|-----------------------------|
| く莆   | 田高新医院在线服务                                                                                             |                             |
|      | 11:31                                                                                                 |                             |
| ලිා  | 您好,欢迎关注莆田高<br>检中心!我们将竭诚为<br>请点击下方菜单个人中<br>定账户。<br>欢迎关注高新医院在线<br>在这里你可以享受:<br>1.报告信息及时查询<br>2.体检套餐随时预约 | 新医院体<br>您服务,<br>心进行绑<br>服务号 |
|      | 3.积分好礼兑换不停                                                                                            | 我的预约                        |
|      | 如有疑问可直接在线咨<br>客服!                                                                                     | 我的报告                        |
|      | <b>2.</b> 点击进入                                                                                        | 我的订单                        |
|      |                                                                                                    | 个人中心                        |
|      | 医院概况 1.点击选择 为你服务                                                                                      | 个人中心                        |

图 51 医院微信公众号

T:400-114-9999

# 第二步:在"我的"频道,点击"成为分销员"进入;

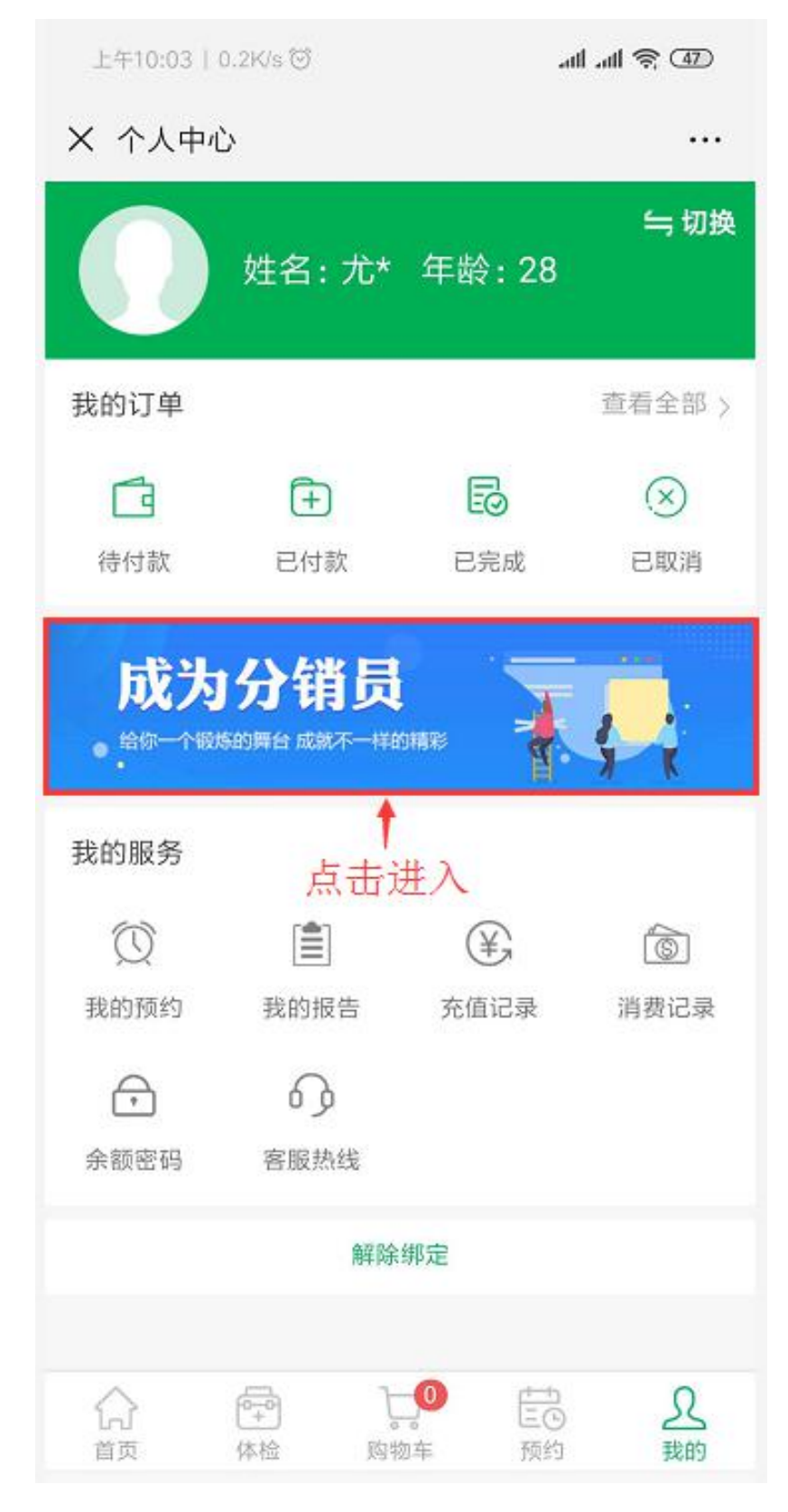

## 图 52 个人中心

**T**:400-114-9999

P:福建省莆田市政南广场国投2号楼5层

#### 第 38 页 共 59 页

# 第三步:填写姓名、手机号等信息,点击"提交"进入;

# 注:如医院有开启分销员审核权限,提交后会提示需医院审核。

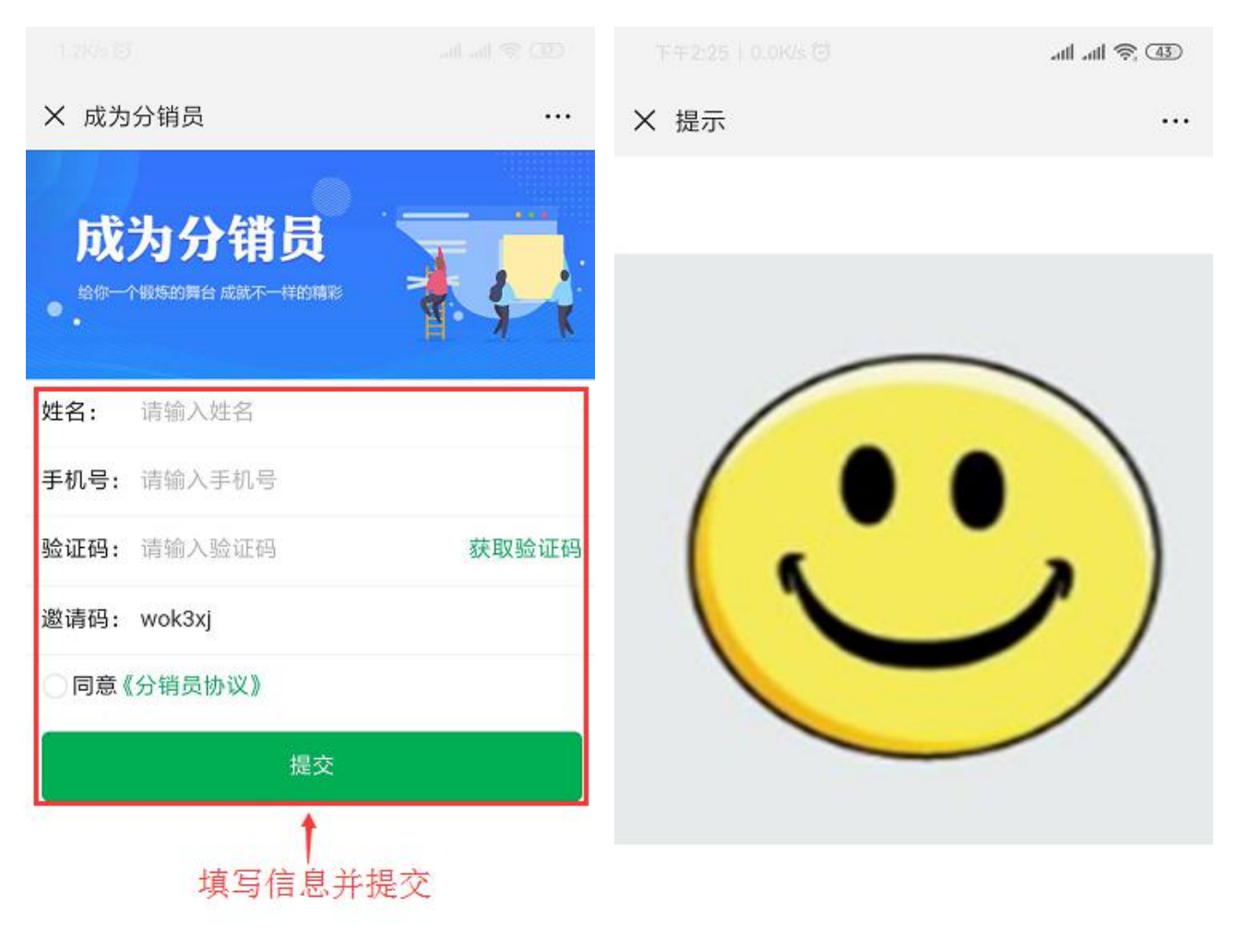

当前微信申请的分销员处于审核过程中,请稍候!

图 53 分销员

图 54 审核提示

**T**:400-114-9999

8.2 分销中心

# 8.2.1 邀请好友

第一步:在"我的"频道,点击"分销中心"进入;

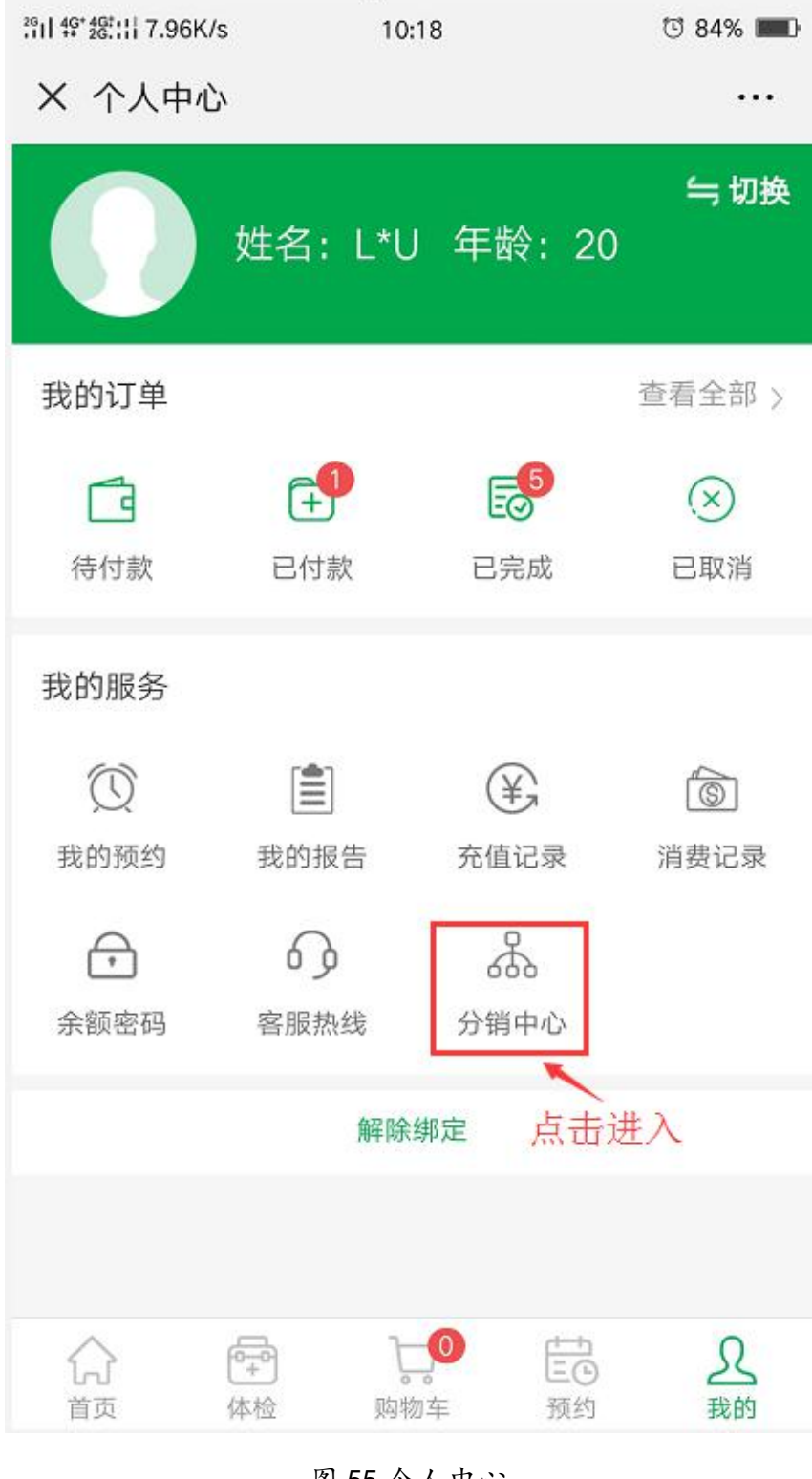

图 55 个人中心

**T**:400-114-9999

P:福建省莆田市政南广场国投2号楼5层

第 40 页 共 **59** 页

# 第二步:分销中心页面,点击"邀请分销"进入;

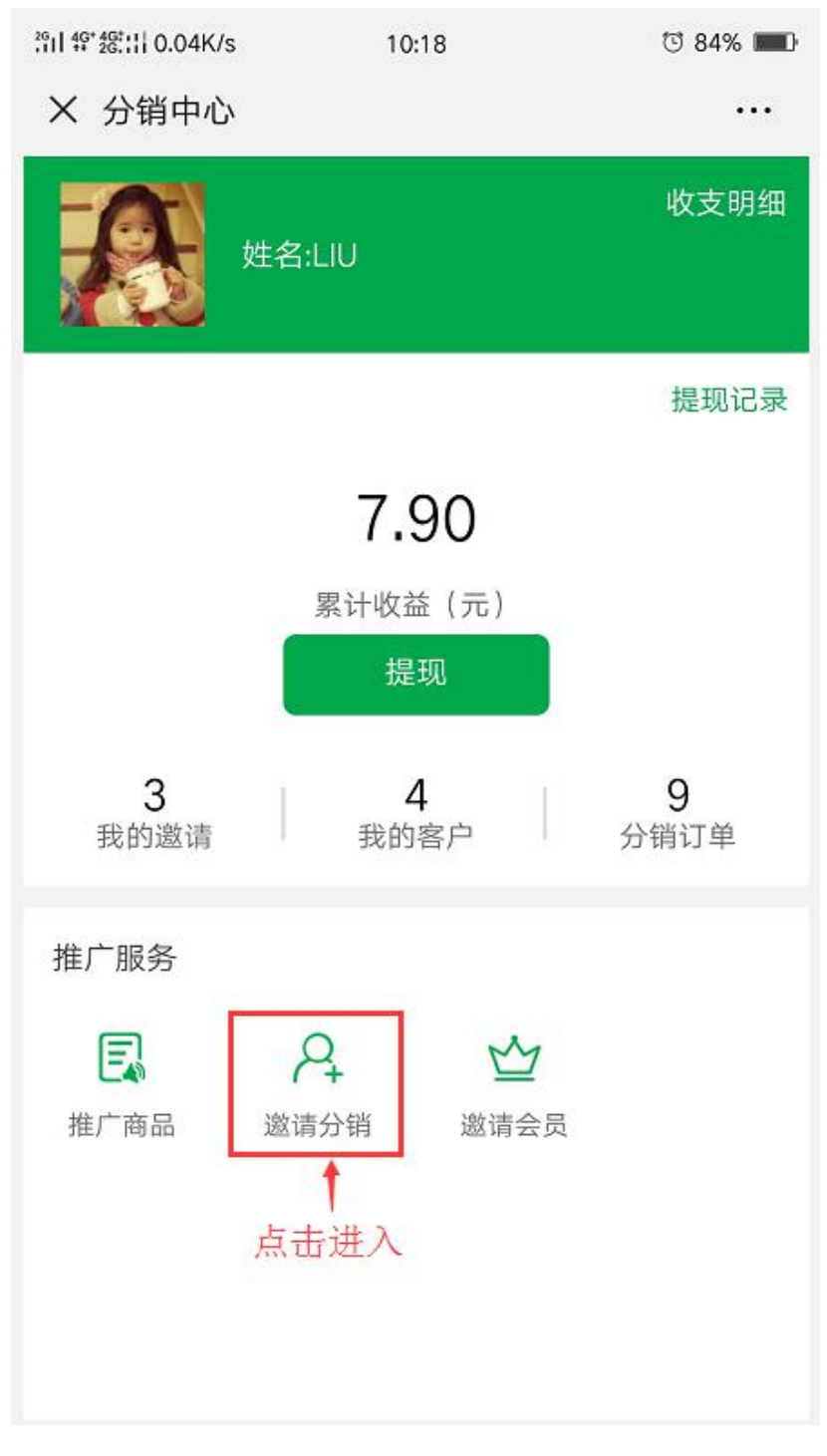

#### 图 56 分销中心

第三步:可直接扫描邀请好友,也可长按二维码后,点击发送给朋友;如点击 识别图中二维码,会同步收到"申请分销"的链接信息,长按后点击"发送给 朋友"即可邀请好友。

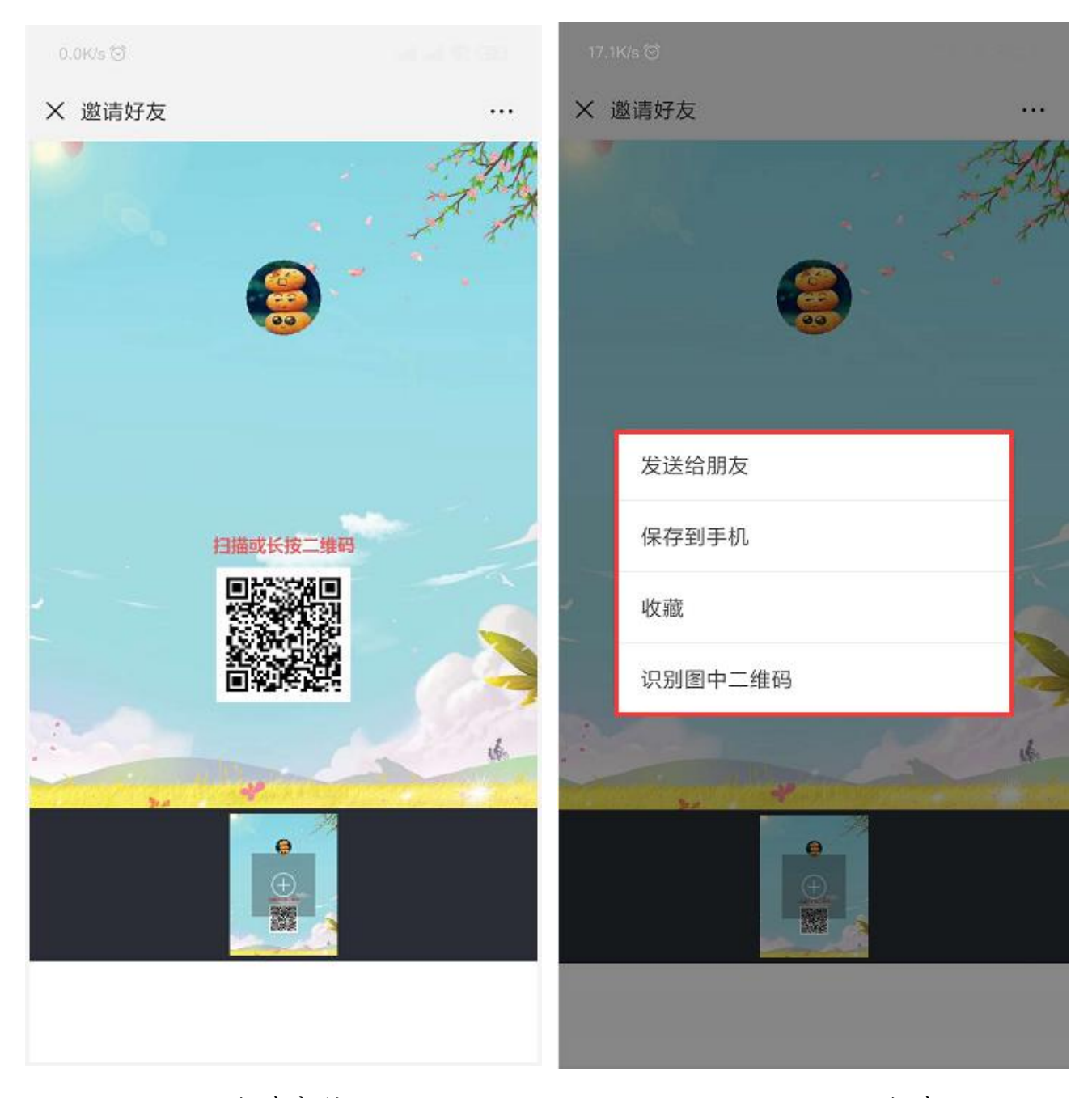

图 57 邀请分销

图 58 发送邀请

T:400-114-9999

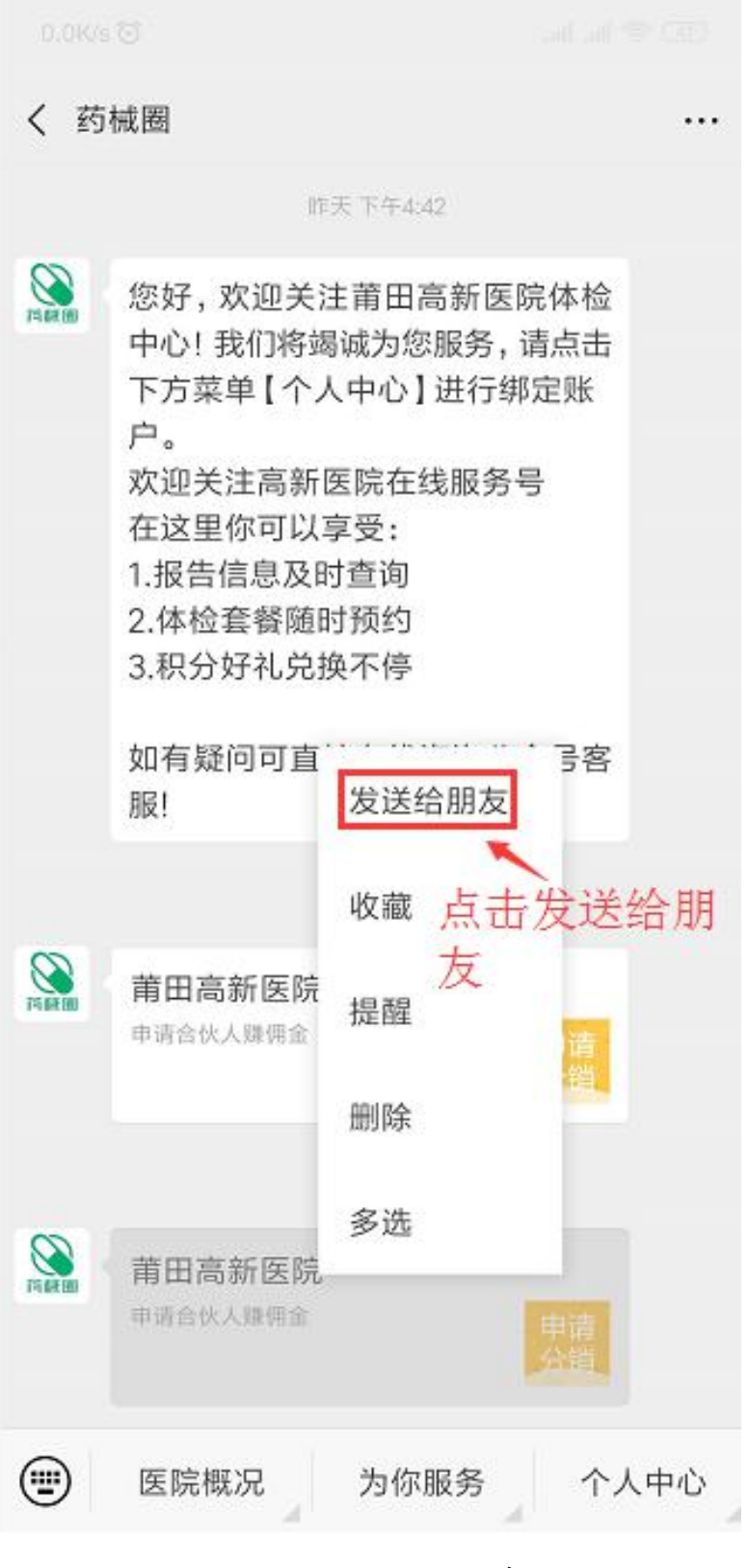

图 59 发送邀请

## 8.2.2 邀请会员

第一步:在"我的"频道,点击"分销中心"进入;

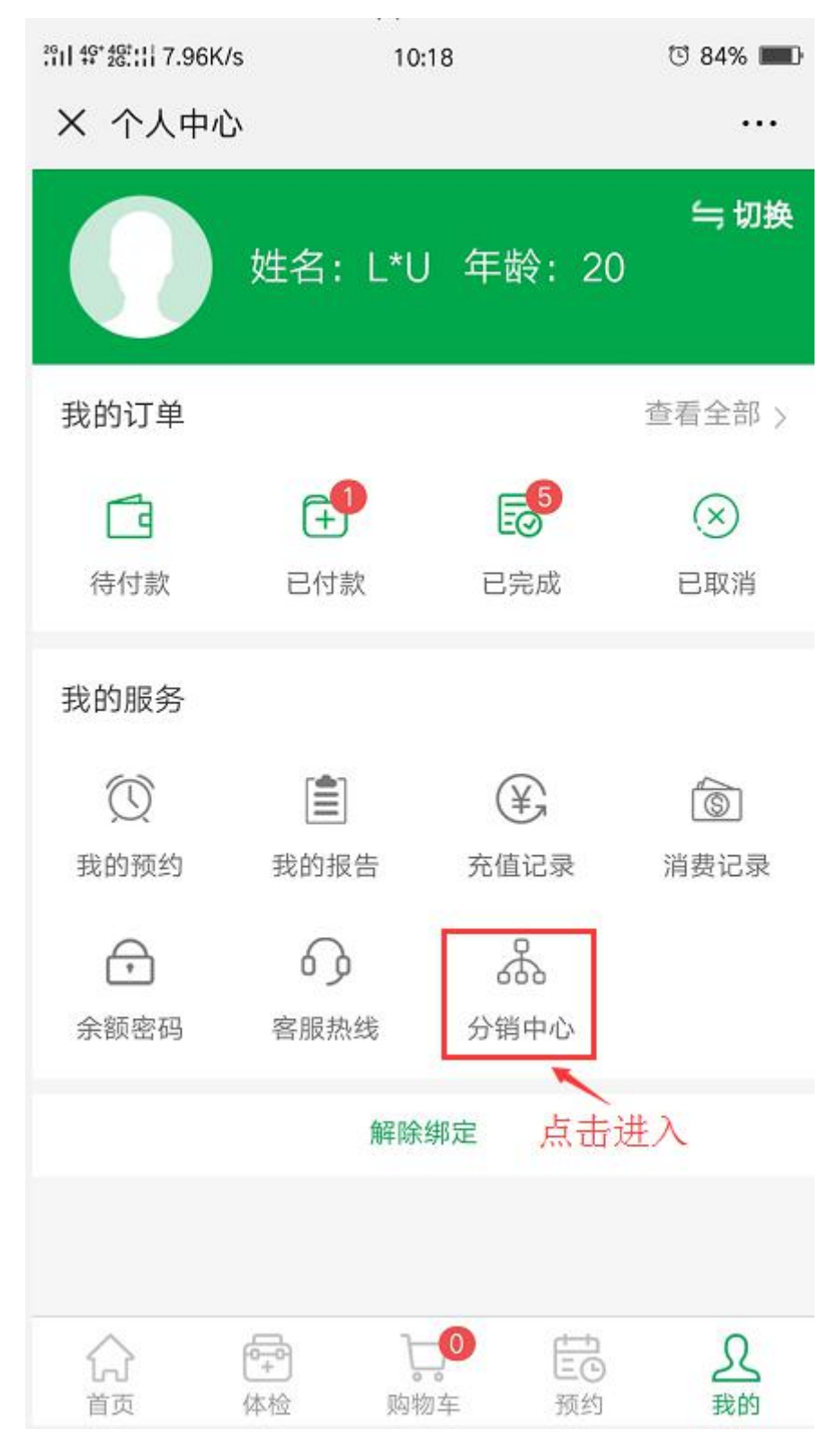

#### 图 60 个人中心

**T**:400-114-9999

第二步:分销中心页面,点击"邀请会员"进入;

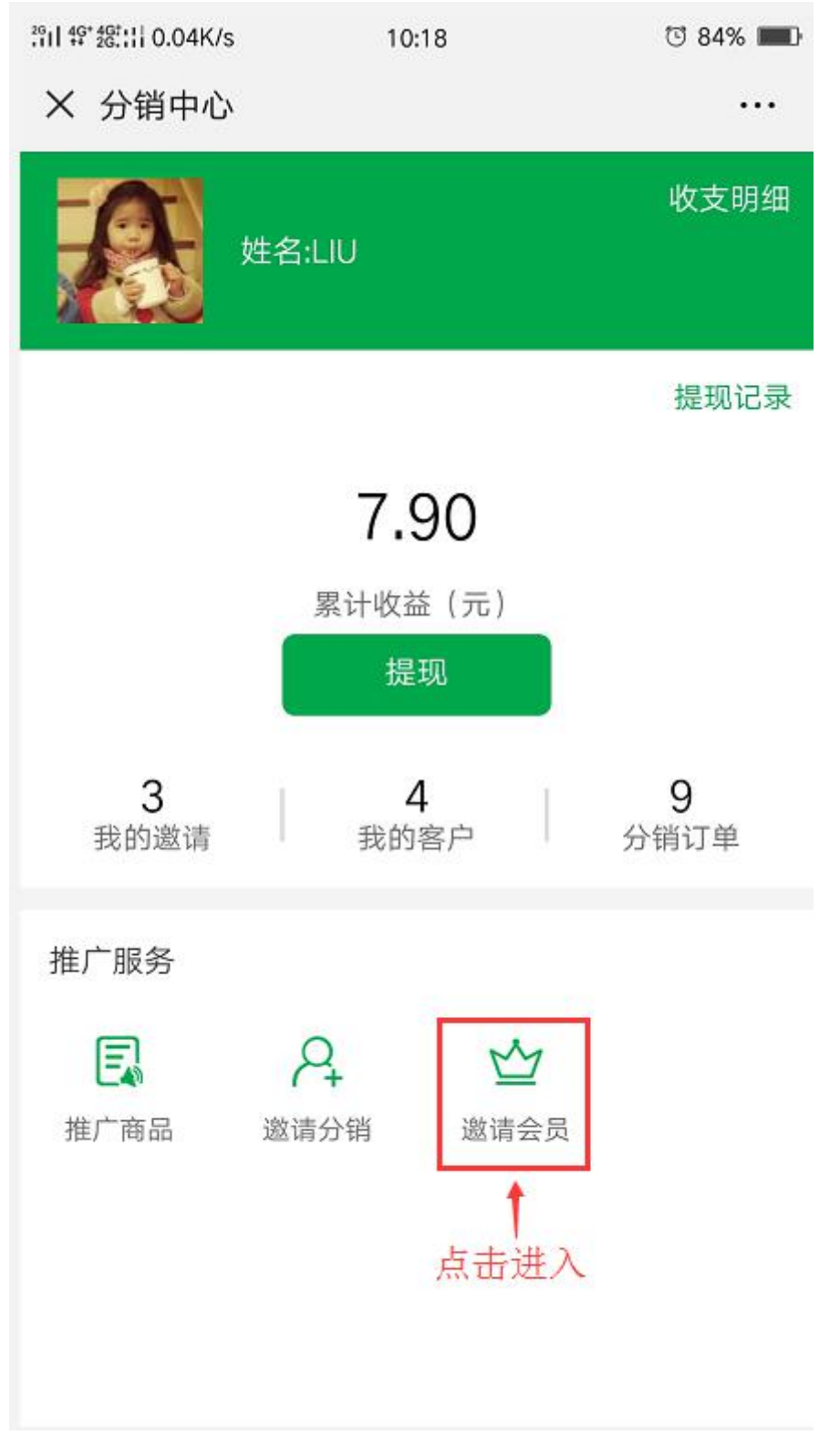

图 61 分销中心

T:400-114-9999

第三步:可直接扫描邀请好友,也可长按二维码后,点击发送给朋友;如点击 识别图中二维码,会同步收到"享优惠"的链接信息,长按后点击"发送给朋 友"即可邀请好友。

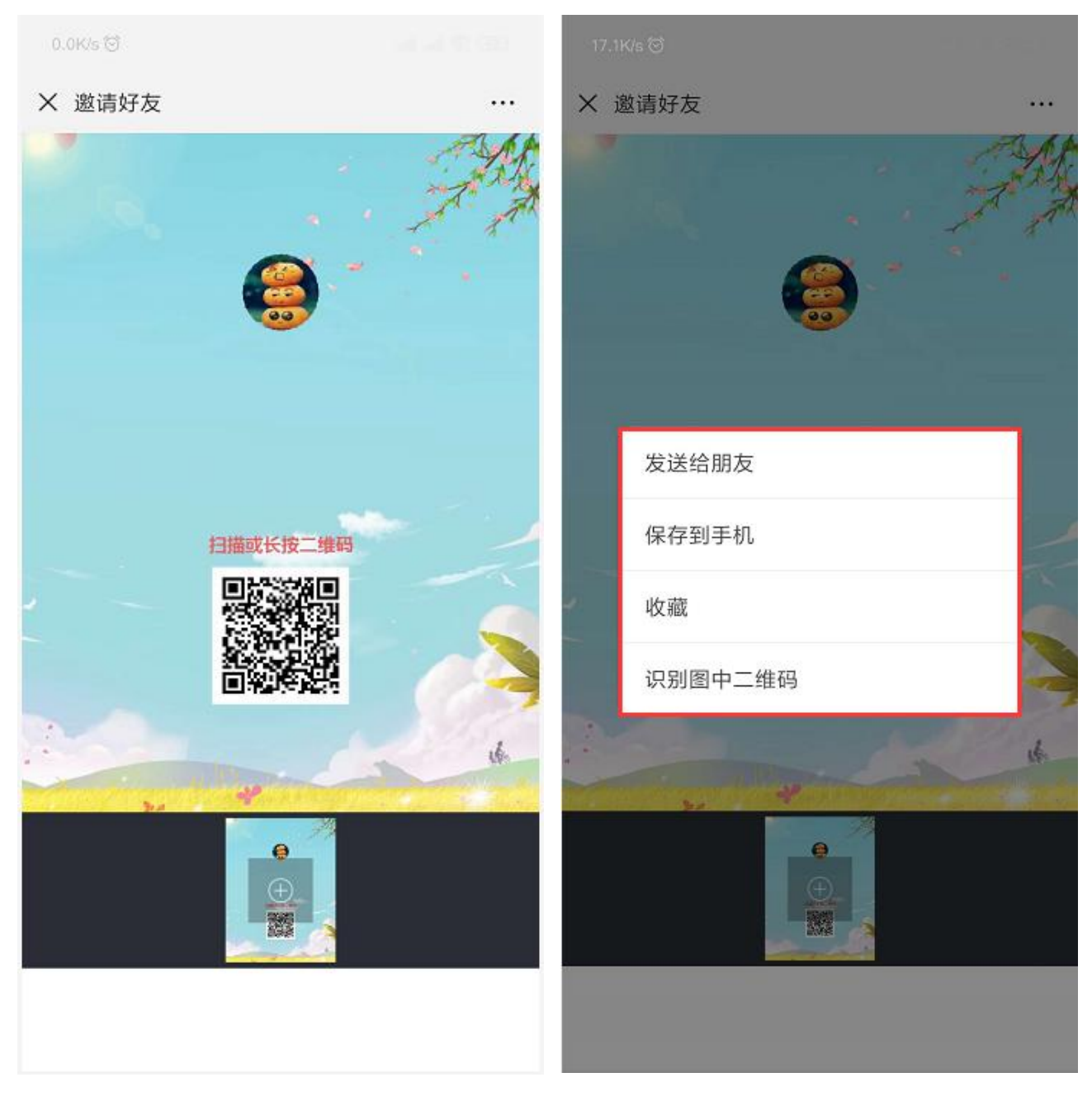

图 62 邀请会员

图 63 发送邀请

**T**:400-114-9999

| く药          | i械圈                                                     |                                |     |
|-------------|---------------------------------------------------------|--------------------------------|-----|
|             | 欢迎关注高新医<br>在这里你可以享<br>1.报告信息及时<br>2.体检套餐随时<br>3.积分好礼兑换2 | 完在线服务号<br>受:<br>置询<br>页约<br>下停 |     |
|             | 如有疑问可直接<br>服!                                           | 生线咨询公众号客                       |     |
|             | ۲                                                       | F2:33                          |     |
| IT IF I     | <b>莆田高新医院</b><br>申请合伙人赚佣金                               | 发送给朋友                          |     |
|             | ۲,                                                      | 收藏 点击发                         | 送给  |
| JAL BER INT | <b>莆田高新医院</b><br>申请合伙人赚佣金                               | 朋友<br><sup>提醒</sup>            |     |
|             |                                                         | 删除                             |     |
| <b>NAME</b> | 下:<br>莆田高新医院<br>智慧医疗,提交信息,让                             | 多选<br><sup>健康等距离</sup> 享<br>优惠 |     |
|             | 医院概况                                                    | 为你服务のかい                        | 人中心 |
|             | 图 64                                                    | 发送邀请                           |     |

**T**:400-114-9999

## 8.3.3 推广商品

第一步:在"我的"频道,点击"分销中心"进入;推广服务下,点击"推广 商品"进入;

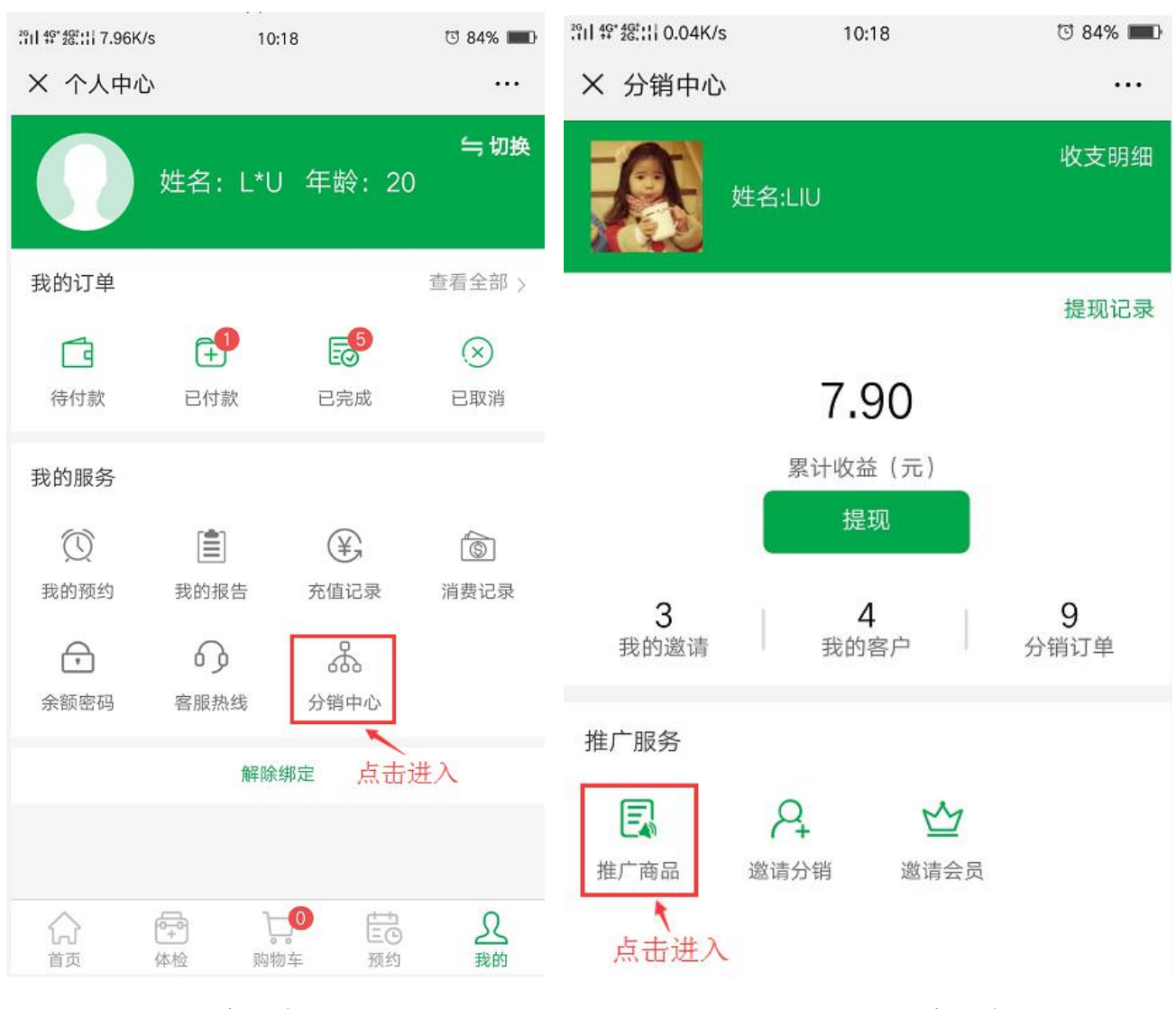

图 65 个人中心

图 66 分销中心

# 第二步:搜索分销商品信息,点击商品信息进入;点击右侧分享标志进入;

| 0.0K/s 🕤                                          |            | 2611 49* 26:11 1.13K/s             | 10:20       | ି 83% 📖                               |
|---------------------------------------------------|------------|------------------------------------|-------------|---------------------------------------|
| × 分销商品 1.搜索                                       | 信息         | X 商品详情                             |             | •••                                   |
| Q、请输入商品名称                                         | 搜索         | 西门子PET-C                           | SEEMENS     |                                       |
| 甲状腺功能5项<br>(FT3+FT4+TSH+T<br>预计收益:¥2.00           | POAb+TGAb) | SIEMENS                            |             | e e e e e e e e e e e e e e e e e e e |
| 9999-感冒灵1<br>•••••••••••••••••••••••••••••••••••• |            |                                    | 2           | 2                                     |
| 9999-感冒灵2<br>预计收益:¥0.50                           | 1.点击进入     | 体检<br>项目                           | PET/CT全身    | 身扫描检查                                 |
| 肾功能检查<br>预计收益:¥2.00                               |            | <b>¥5.00</b><br>999-感冒灵1<br>适用人群:女 | 点ī<br>适用年齡: | 体检须知><br>击分享────────                  |
| 血同型半胱氨酸测定                                         |            | 商品详情                               |             |                                       |
| 预计收益:¥1.89                                        |            | ोू <b>.</b> ❹<br>购物车               | 加入购物车       | 立即购买                                  |
| 图 67 推广商品                                         |            | 图 68 商品详情                          |             |                                       |

第四步:可直接扫描分享商品,也可长按二维码后,点击发送给朋友;如点击 识别图中二维码,会同步收到"享优惠"的链接信息,长按后点击"发送给朋 友"即可分享商品链接。

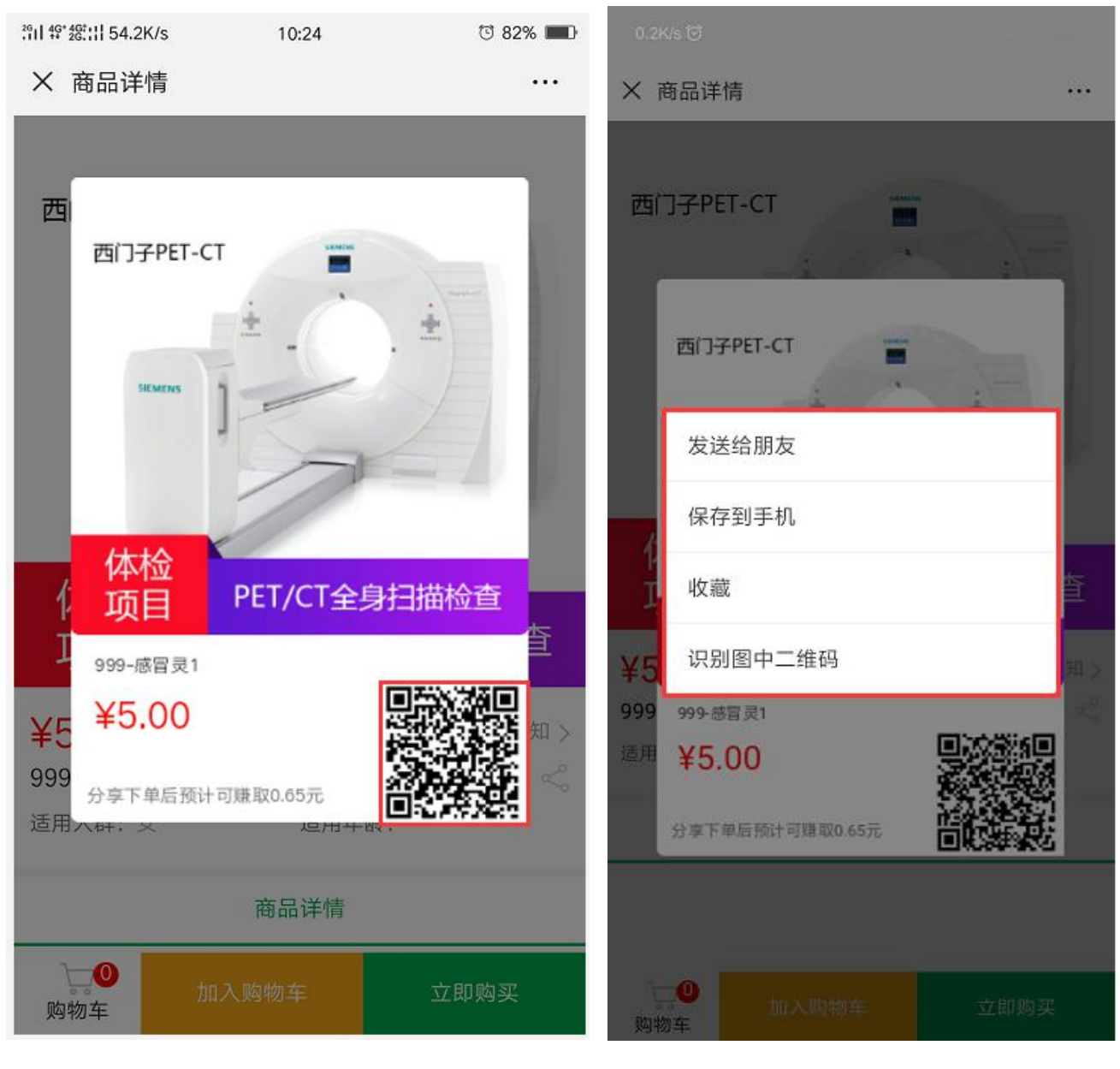

图 69 分享商品

图 70 发送分享

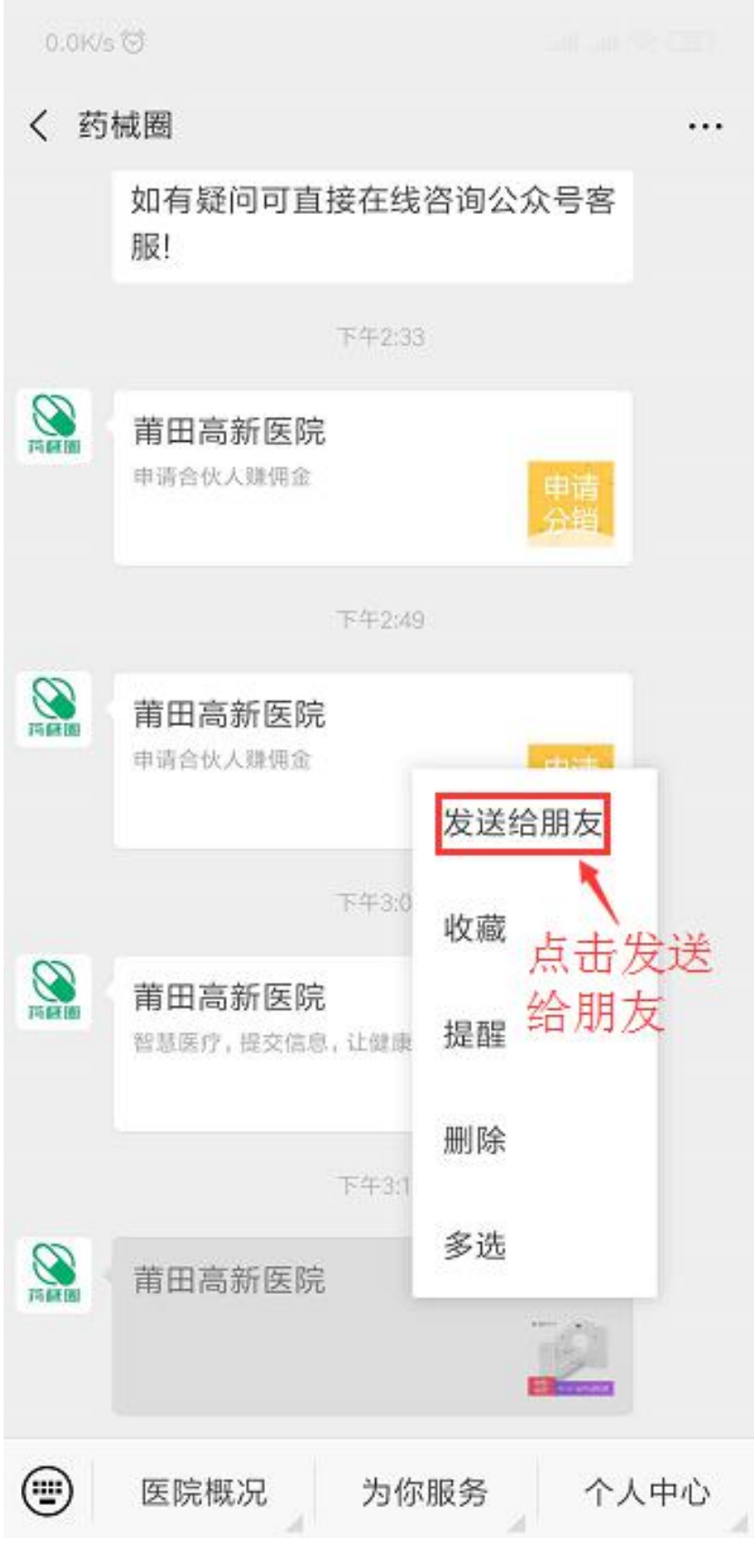

图 71 发送分享

**T**:400-114-9999

8.4.4 查看分销情况

第一步:在"我的"频道,点击"分销中心"进入;

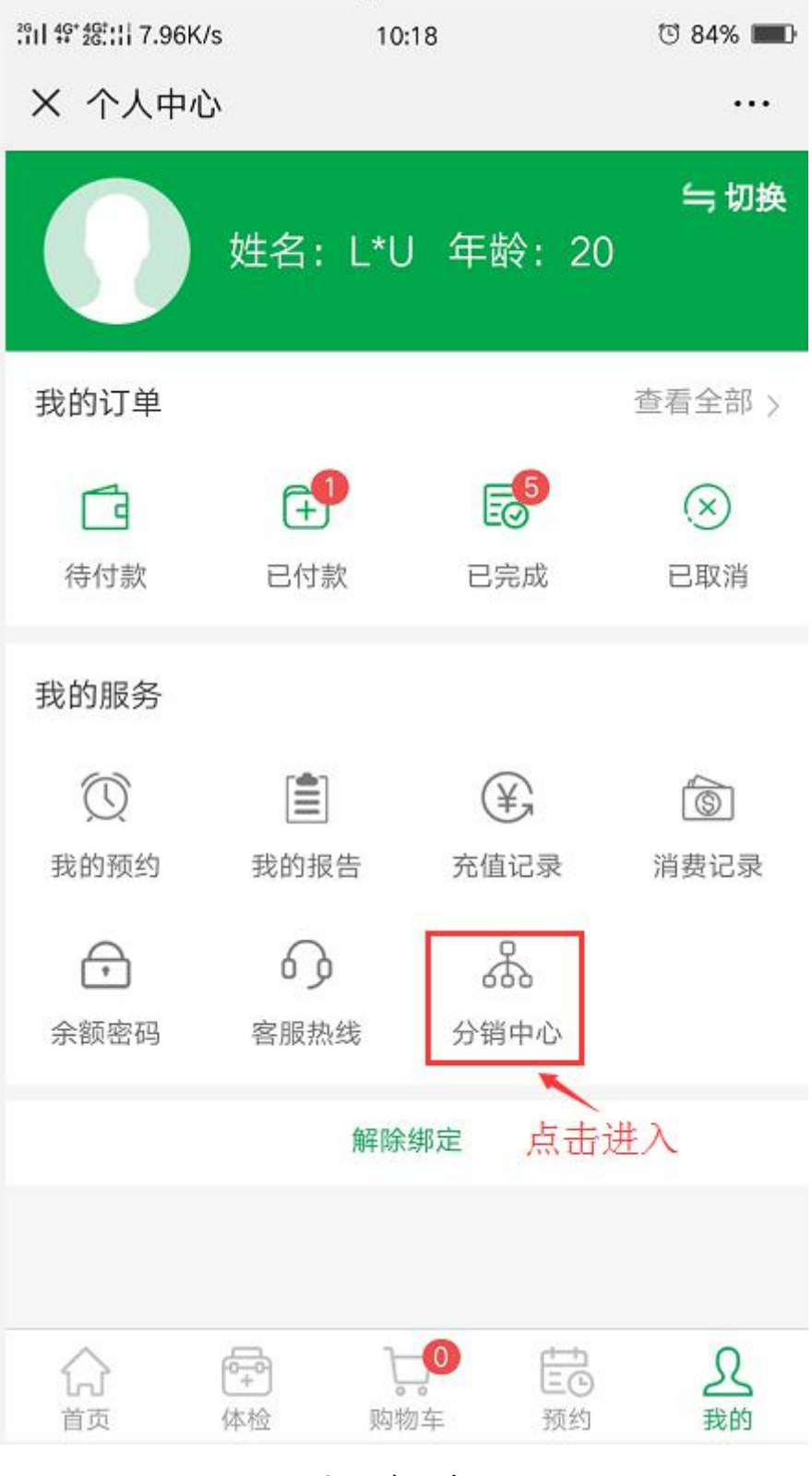

#### 图 72 个人中心

**T**:400-114-9999

P:福建省莆田市政南广场国投2号楼5层

第 52 页 共 59 页

第二步:分销中心页面,点击"我的邀请/我的客户/分销订单"进入查看相关 信息;

【我的邀请】数据来源于邀请分销和邀请会员的信息,前提需有下单成功; 【我的客户】数据来源于通过分享商品图片下单成功的客户信息; 【分销订单】数据来源于通过分享商品图片下单成功的订单信息;

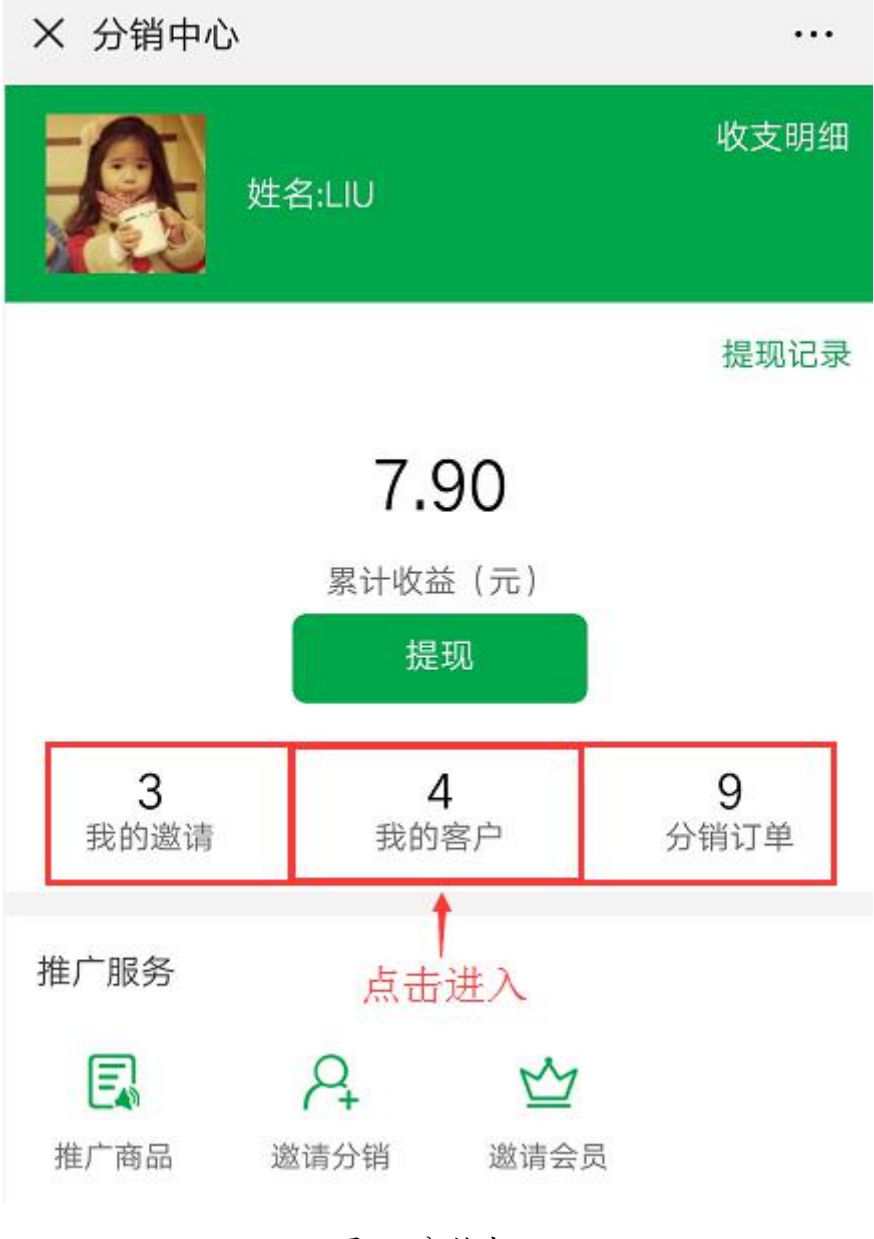

图 73 分销中心

第一步:在"我的"频道,点击"分销中心"进入;

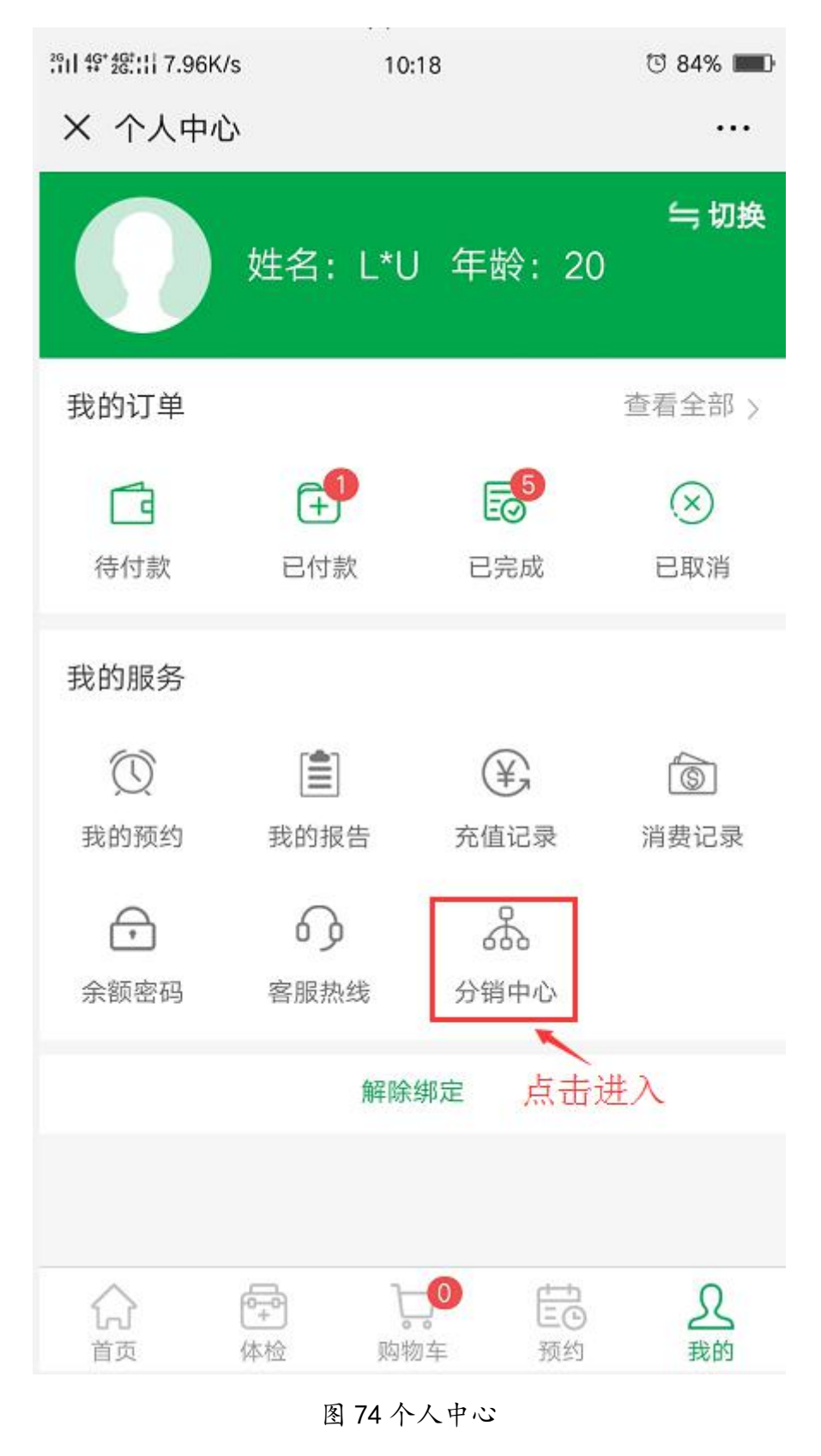

**T**: 400-114-9999

P:福建省莆田市政南广场国投2号楼5层

第 54 页 共 59 页

第二步:分销中心页面,点击"提现"进入;填写提现金额或点击全部提现, 点击"确认";

注:如医院有设置提现审核权限,提现需满足提现须知的要求;

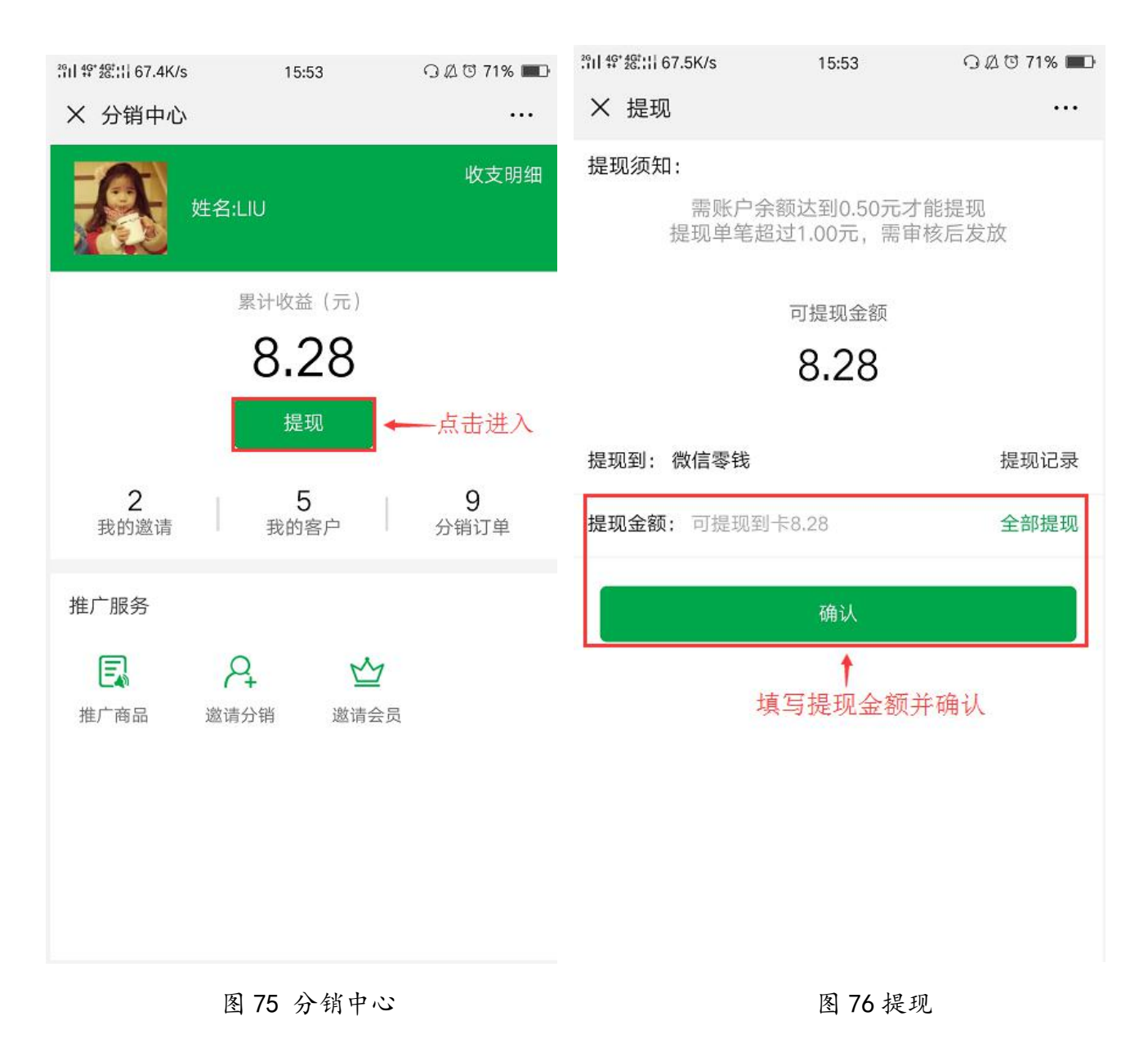

**T**: 400-114-9999

# 8.6.6 提现记录

第一步:分销中心页面,点击"提现"进入;

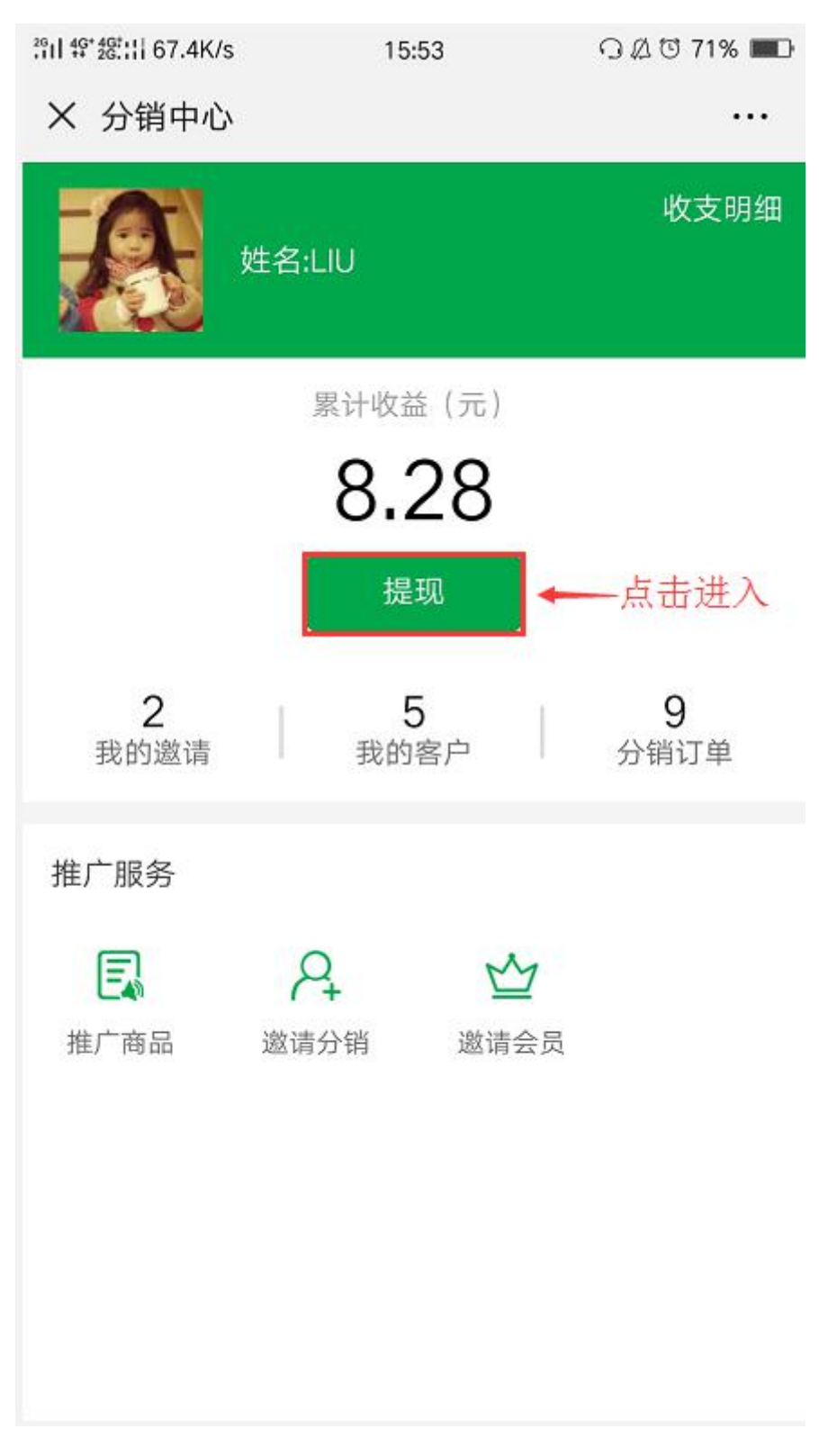

图 77 分销中心

**T**:400-114-9999

P:福建省莆田市政南广场国投2号楼5层

第 56 页 共 59 页

# 第二步:点击"提现记录"进入查看;点击对应提现情况进入查看提现记录;

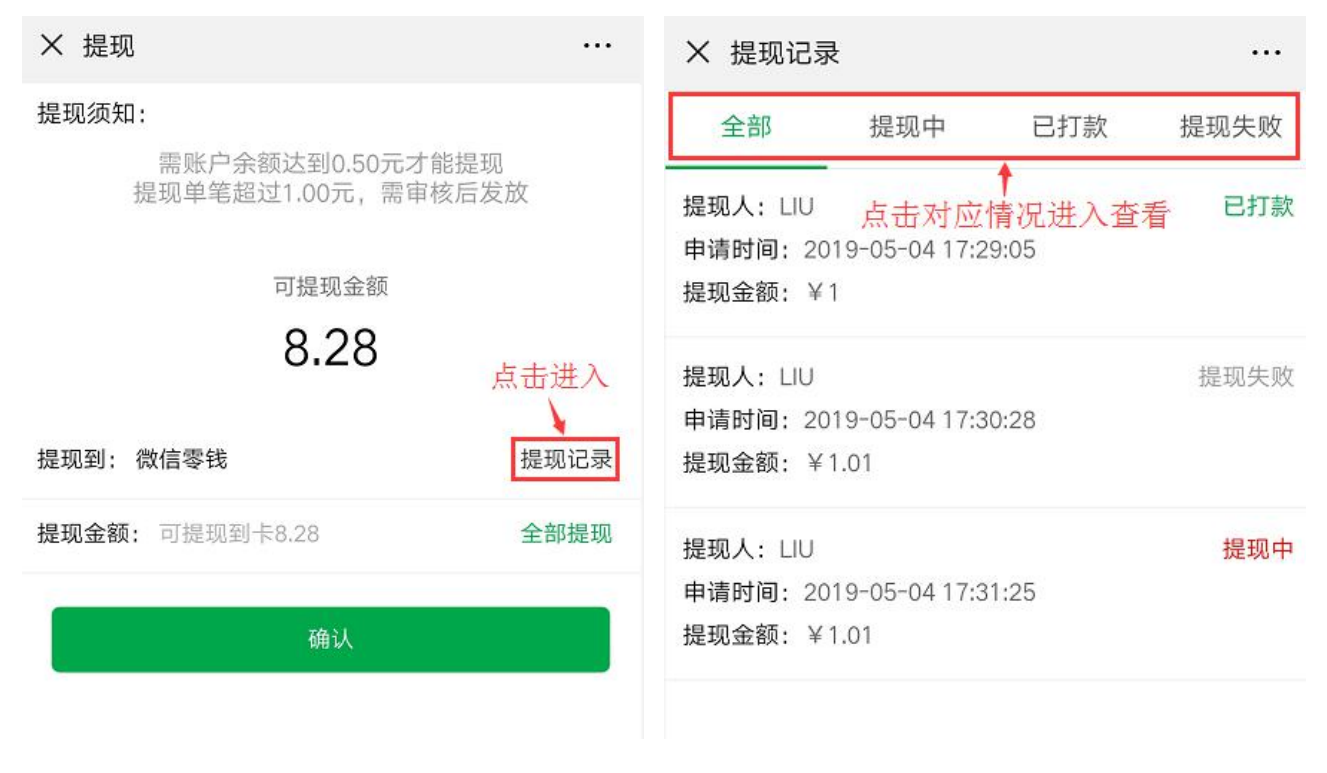

图 78 提现

图 79 提现记录

**T**: 400-114-9999

## 8.7.7 收支明细

第一步:分销中心页面,点击"收支明细"进入;

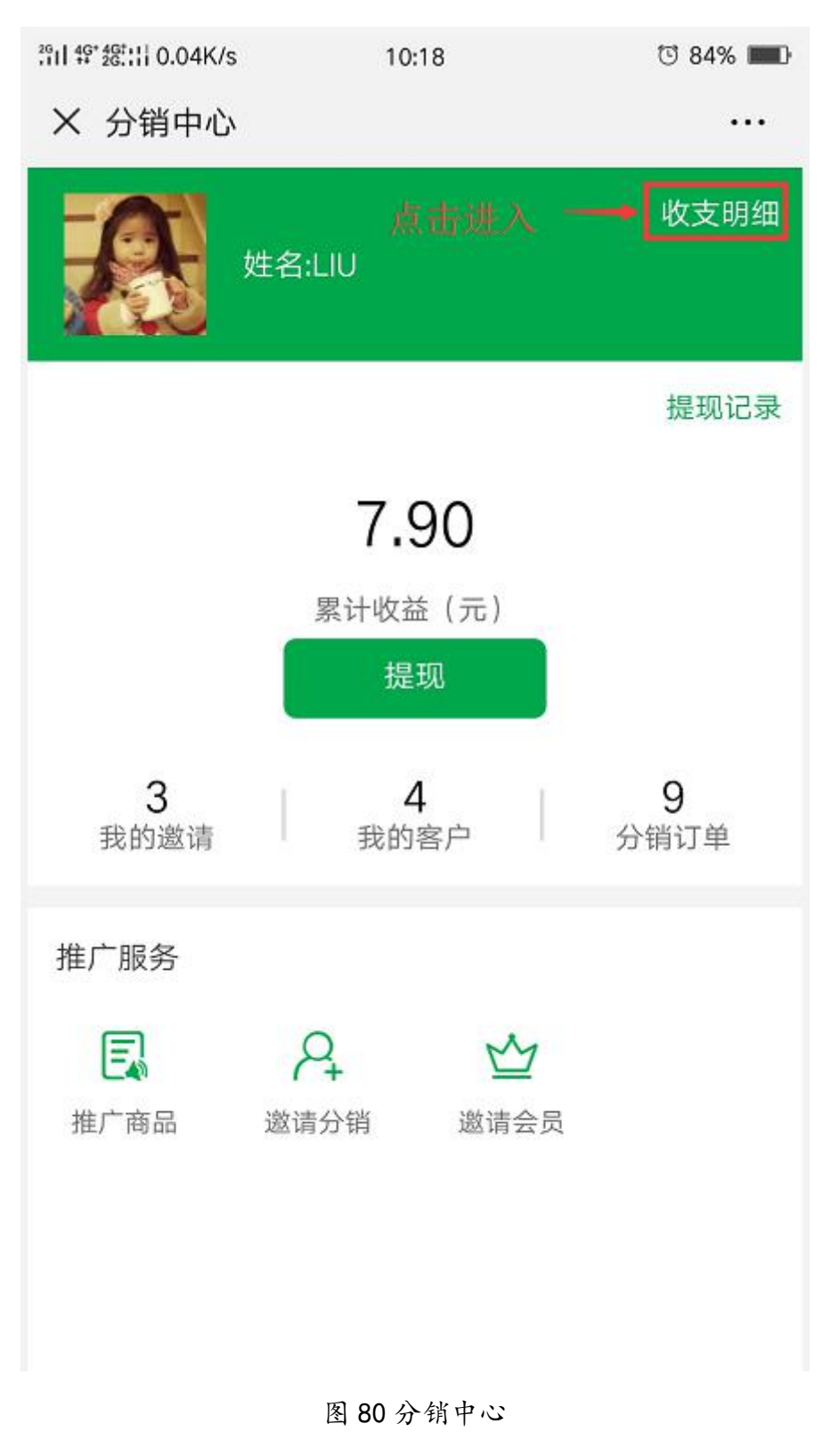

第二步:点击对应的收入情况进入查看明细;

【分销收入】分销商品的订单佣金收入和分享推广商品的订单佣金收入;

【团队收入】通过下级分销员销售的订单佣金收入;

【其他收入】邀请分销员的奖励收入;

| 2911 49* 26:::1 2.08K/s                    | 10:19                    | ି 84% 💷 |
|--------------------------------------------|--------------------------|---------|
| X 收支明细                                     | 点击对应情况进                  | 入查看     |
| 分销收入                                       | 团队收入                     | 其他收入    |
| 订单号: N201905<br>2019-05-04 17:1;           | 50410029<br>2:25         | ¥0.24   |
| 订单号: N201905<br>2019-05-04 17:10           | 50410028<br>D:54         | ¥0.5    |
| 订单号: N201905<br>2019-05-04 16:52           | 50410027<br>2:14         | ¥0.5    |
| 订单号: N201905<br>2019-05-04 16:49           | 5 <b>0410026</b><br>9:01 | ¥0.5    |
| 订单号: N201905<br>2019-05-04 16:40           | ¥0.15                    |         |
| 订单号: N2019050410024<br>2019-05-04 16:45:01 |                          | ¥0.5    |
| 订单号: N2019050410022<br>2019-05-04 16:29:39 |                          | ¥0.15   |
| 订单号: N201905                               | 50410021                 | ¥0.5    |

#### 图 81 收支明细

T:400-114-9999